### DNV·GL

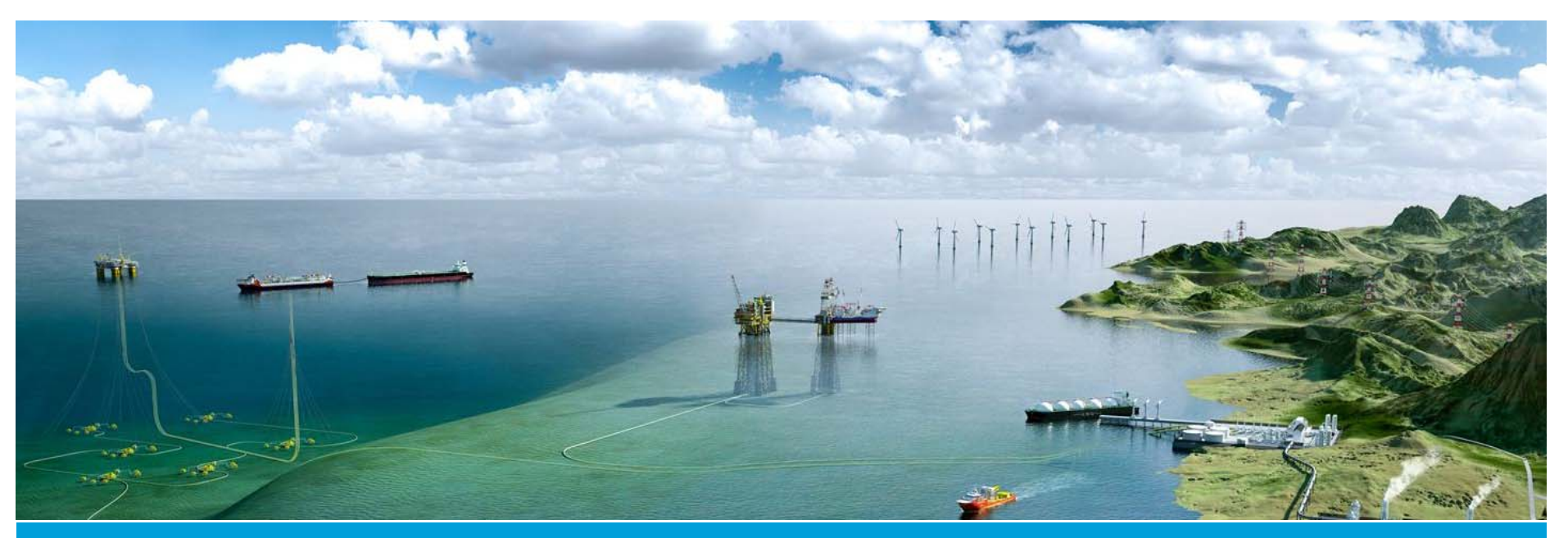

SOFTWARE

## Sesam user course

HydroD Input

**DNV GL** 

02 May 2016

Ungraded

1 DNV GL © 2016

SAFER, SMARTER, GREENER

### About the presenter

- Name: Torgeir Kirkhorn Vada
- Position: Product Manager for floating structures

- Background:
  - PhD in Applied mathematics/Hydrodynamics from University of Oslo, 1985
  - Worked in DNV since 1985, with Sesam since 1997, with hydrodynamics since 1978
  - Worked as developer and in various line management roles
  - Member of technology leadership committee for hydrodynamics in DNV GL

### Agenda

- Tuesday
  - 8.15 11.00 Presentations
    - Input to HydroD
    - Stability analysis
    - Wadam
  - 11.00 12.15 Lunch
  - 12.15 13.00
    - Wadam & HydroD
  - 13.00 16.00
    - Workshop stability analysis (Goliat)

- Wednesday
  - 8.15 10.00
    - Statistical post processing (Postresp)
  - -10.15 14.00
    - Workshop hydrodynamic analysis (Trym)

## **Scope of presentation**

## Describe commands needed for definition of environment and models, and their properties

- Environment modelling
- > Compartment properties
- > Analysis models
- Sectional loads
- ➤ Loading conditions

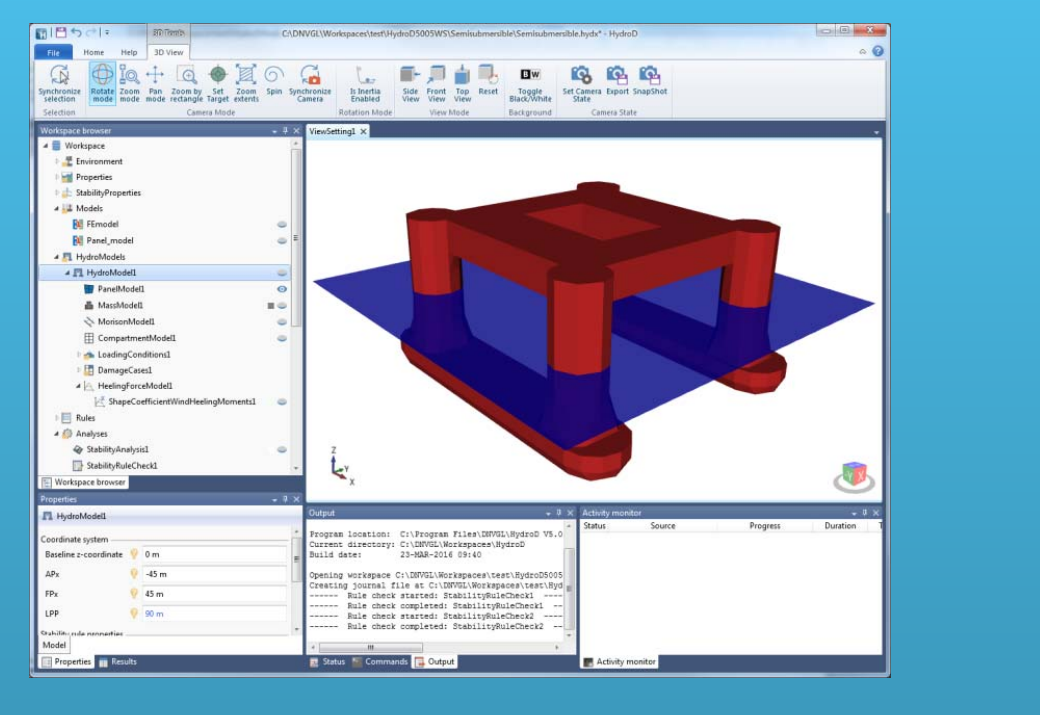

### Sesam – a fully integrated analysis system

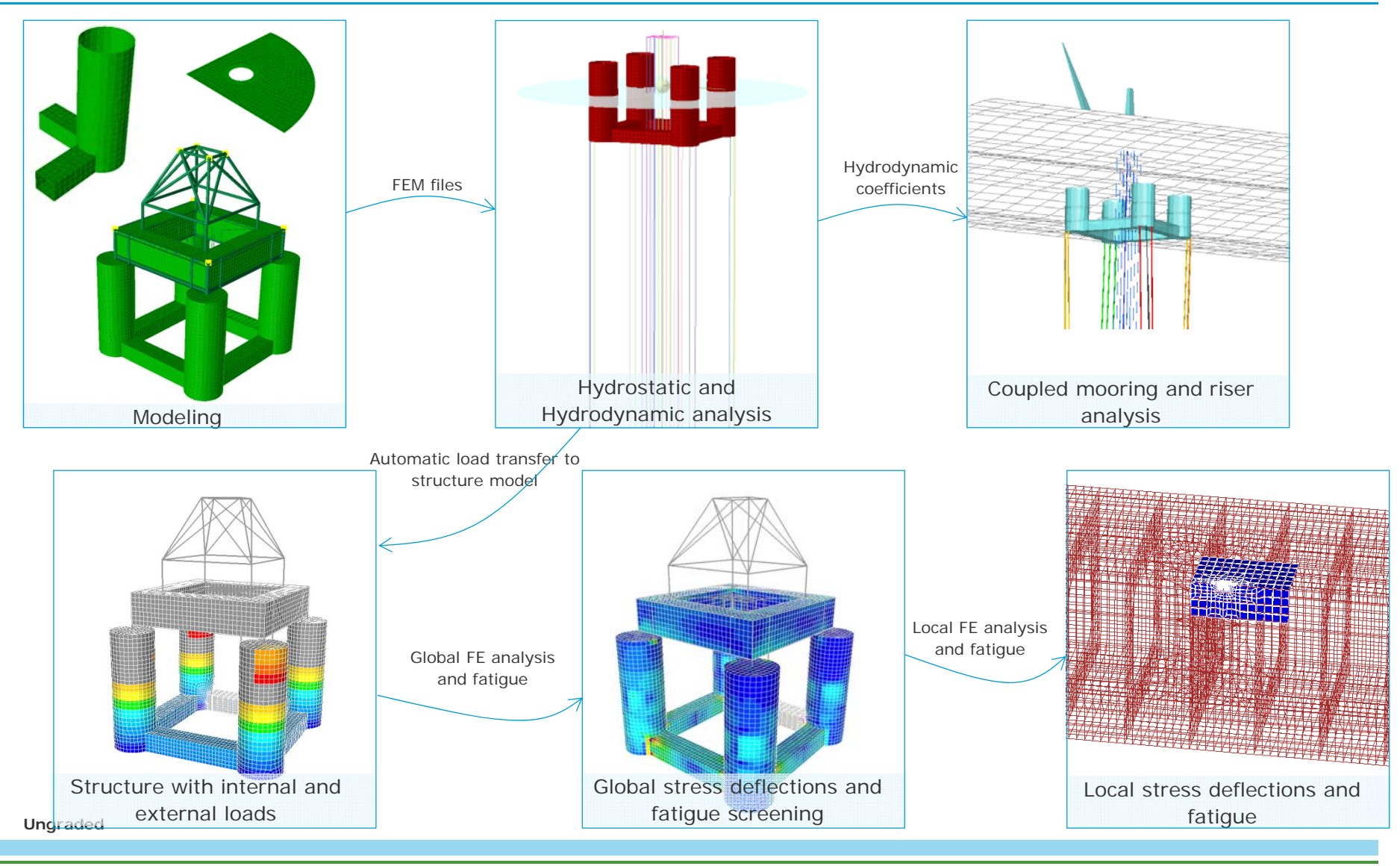

5 DNV GL © 2016 02 May 2016

DNV.GL

### HydroD – Main modules

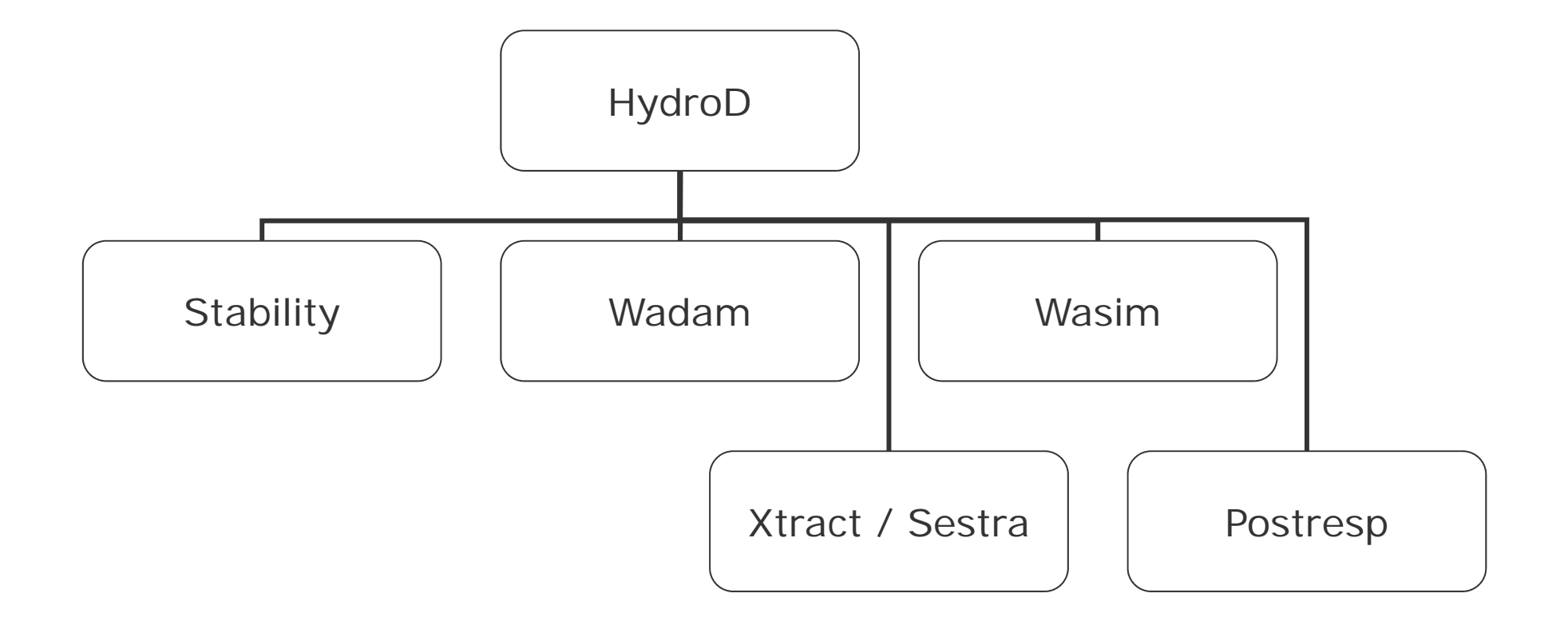

### How to start the program

- From Sesam Manager:
  - Select the HydroD application
    - Drag and drop into a job
  - Or select New HydroD job
- From the Windows Start menu:

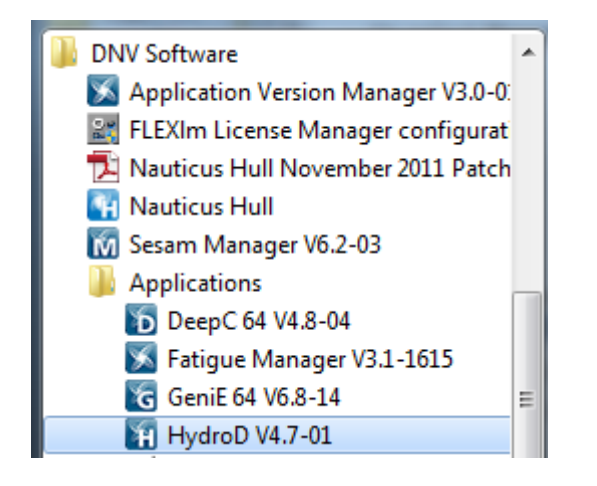

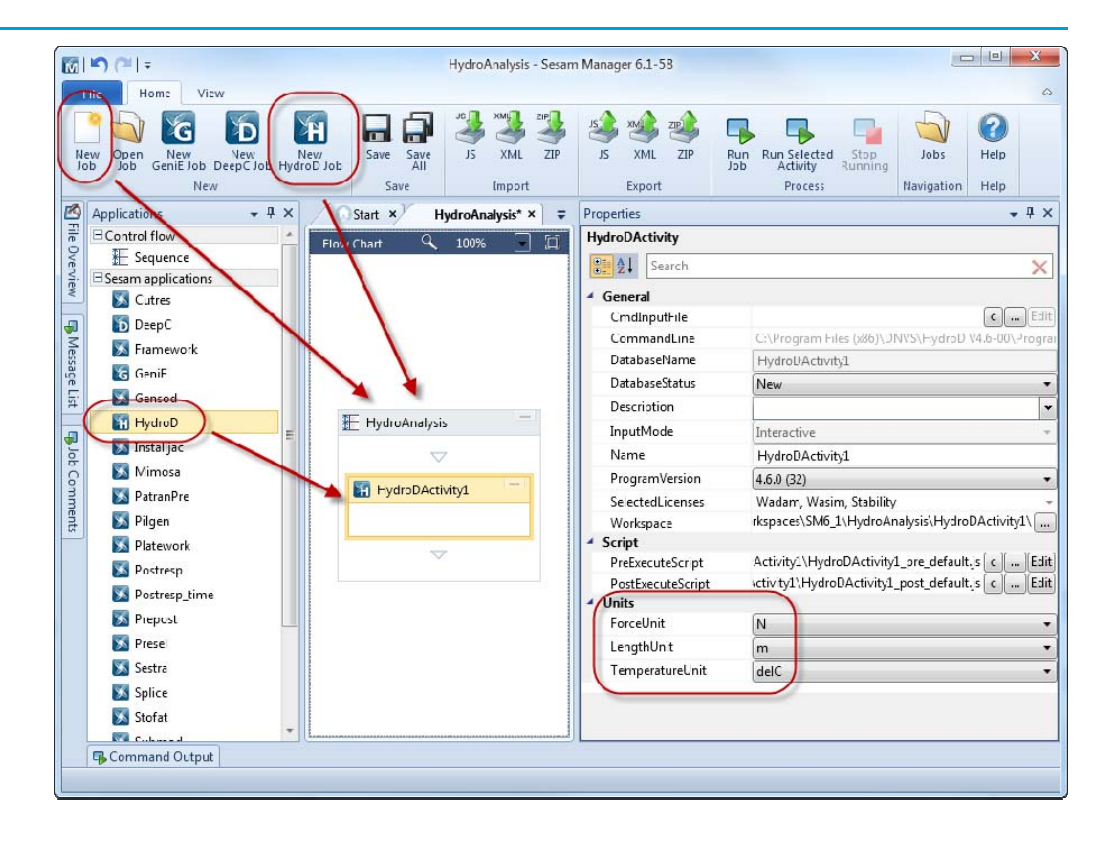

- Select licenses to use:
  - If not needed, a license can be left for other users

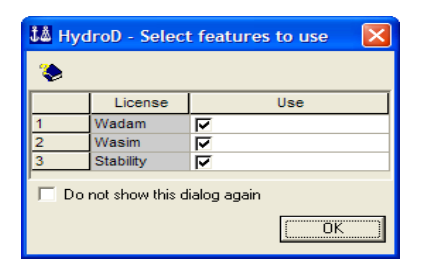

### Wizard – A useful tool – H5

- Right-click Wizards to create a wizard
  - Right-click the created wizard to execute it
- Follow the steps for the required input
- Using this to set up a new workspace will save time

| Workspace browser 🛛 👻 🕂 🗙                                                                                                    | Properties                                     |                                                                                     |
|----------------------------------------------------------------------------------------------------|------------------------------------------------|-------------------------------------------------------------------------------------|
| 🔺 藚 Workspace                                                                                                    | 💦 StabilityWizard1                             |                                                                                     |
| <ul> <li>Environment</li> <li>Properties</li> <li>StabilityProperties</li> <li>Models</li> </ul>                                                                                                    | Concept steps<br>Morison model<br>Compartments | <ul> <li><b>?</b> <li><b>?</b> <li><b>?</b> <li><b>?</b> </li> </li></li></li></ul> |
| ▷ 🛐 HydroModels                                                                                                    | Damage case                                    | @ <b>V</b>                                                                          |
| ▷ E Rules                                                                                                    | Openings                                       | ♀ □                                                                                 |
| P Soft Analyses P Main Second Second Seco | Heeling force model                            |                                                                                     |
| 🔟 Tables                                                                                                    | Wind heeling moments                           | 💡 🔘 Projected area wind heeling moments                                             |
| Pictures                                                                                                    |                                                | Shape coefficient wind heeling moments                                              |
| 🖺 Reports                                                                                                    |                                                | Our User defined wind heeling moments                                               |
| 🛚 🚔 ViewSettings                                                                                                    | Thruster                                       | 💡 🔲                                                                                 |
| 🔺 📉 Wizards                                                                                                    | Bilge                                          | 💡 🔲                                                                                 |
| X StabilityWizard1                                                                                                    | Analysis store                                 |                                                                                     |
| * Execute                                                                                                    | Stability rule aback                           | 2                                                                                   |
| 📺 Rename                                                                                                    | Stability rule check                           | 4                                                                                   |
| V Cut                                                                                                    | MaximumKG analysis                             | 💡 🔽                                                                                 |
|                                                                                                    | Strength analysis                              | 💡 🔲                                                                                 |

### Wizard – Wadam – H4

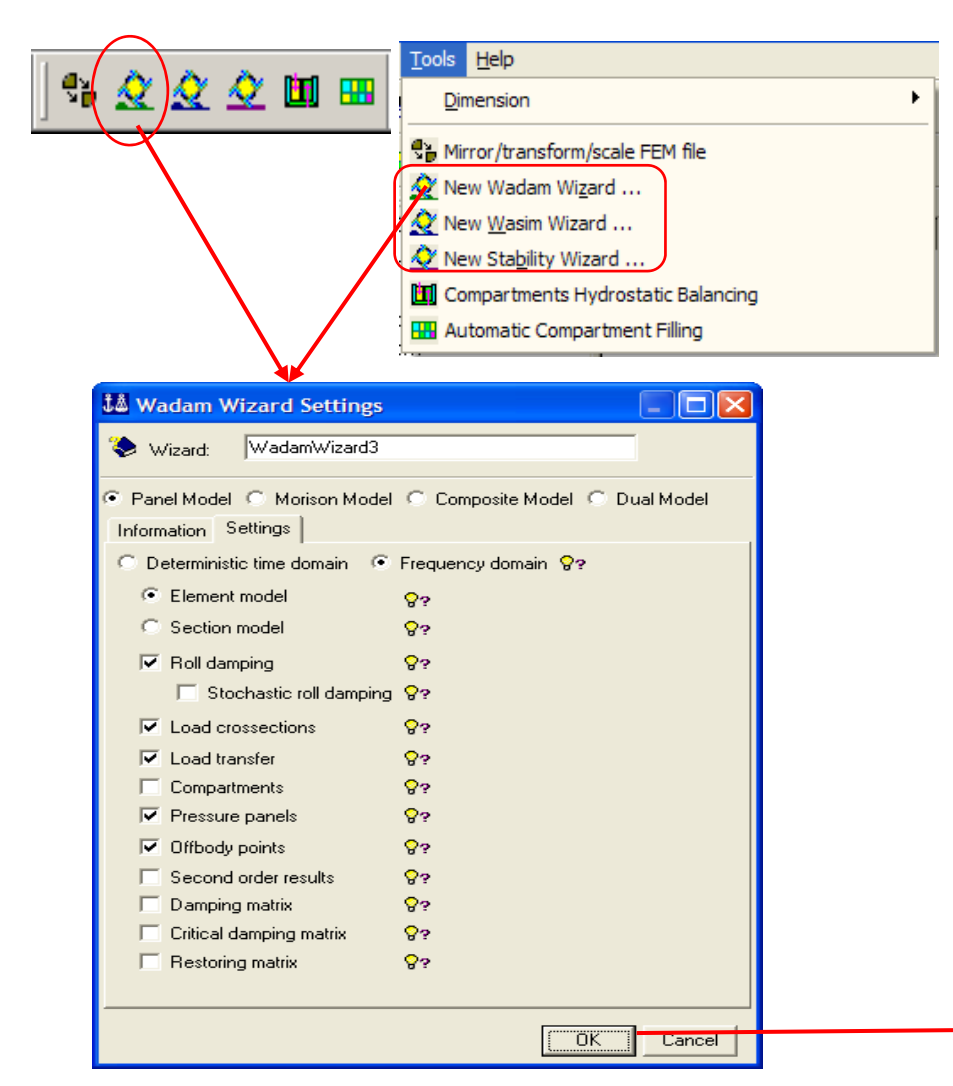

- Start from toolbar or Tools pull-down menu
- A step by step guiding through the modelling
- Four main model types
  - Panel model
  - Morison model
  - Composite model
  - Dual model
- Individual information and settings for each model type

| ľ | Ĵå v | Vadam  | Wizard1       |    |       |
|---|------|--------|---------------|----|-------|
|   | ۲    | (<<    | First step    |    | >>    |
| ► |      | Create | direction set | Ca | incel |

### **Environment & location – H5**

- Location
  - Water & air density and viscosities
  - Gravity
  - Water depth

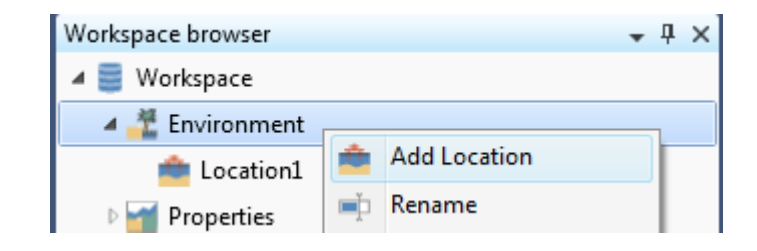

| Workspace browser 🗸 🗸 🗙                                                                                                    | Properties          |   |                 | <b>→</b> ₽ × |
|----------------------------------------------------------------------------------------------------|---------------------|---|-----------------|--------------|
| 🔺 🧮 Workspace                                                                                                    | 🚖 Location1         |   |                 |              |
| 🔺 🚢 Environment                                                                                                    | 1                   |   |                 |              |
| 💼 Location1                                                                                                    | Location            | 6 | 0.00000 / 10    |              |
| D 🚰 Properties                                                                                                    | Gravity             | Y | 9,80665 m/s^2   |              |
| 🛚 📥 StabilityProperties                                                                                                    | Water depth         | 9 | 300 m           |              |
| 🛛 🚢 Models                                                                                                    | Water               |   |                 |              |
| Image: Provide and Provide a state of the state of the | Density             | 9 | 1025 kg/m^3     |              |
| Rules                                                                                                    | Kinematic Viscosity | 0 | 1,19E-06 m^2/s  |              |
| 🛛 🖄 Analyses                                                                                                    |                     | 1 |                 |              |
| 🛛 📈 Plots                                                                                                    | Air                 | ~ |                 |              |
| ▷ 🛄 Tables                                                                                                    | Density             | ۷ | 1,222 kg/m^3    |              |
| Der Pictures                                                                                                    | Kinematic Viscosity | 9 | 1,462E-05 m^2/s |              |

### **Environment folder – H4**

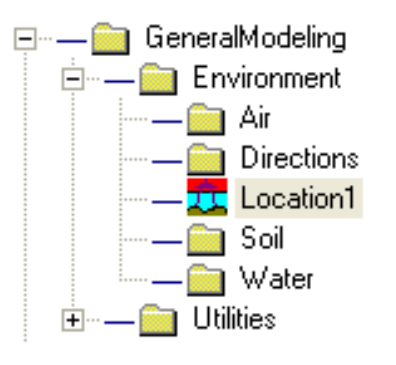

| Na  | ame                    |
|-----|------------------------|
|     | Condition1             |
| *   | Location1.air          |
| Ť   | Location1.infinite     |
| 777 | Location1.seabed       |
|     | Location1.water        |
|     | Location1.waterSurface |
| Ť   | 'SeaState1             |

- Locations, (one ore more objects)
  - Depth, density, gravity
  - Referring to frequencies, directions, spectrum etc., defined in Directions and Water (hydrodynamic analysis)
- Air
  - Wind profiles (hydrostatic analysis)
- Directions
  - Direction set, directions (hydrodynamic analysis)
- Water
  - Frequency set, spectrum, current, wave spreading etc. (hydrodynamic analysis)

Ungraded

11 DNV GL © 2016 02 May 2016

### **Create new Location**

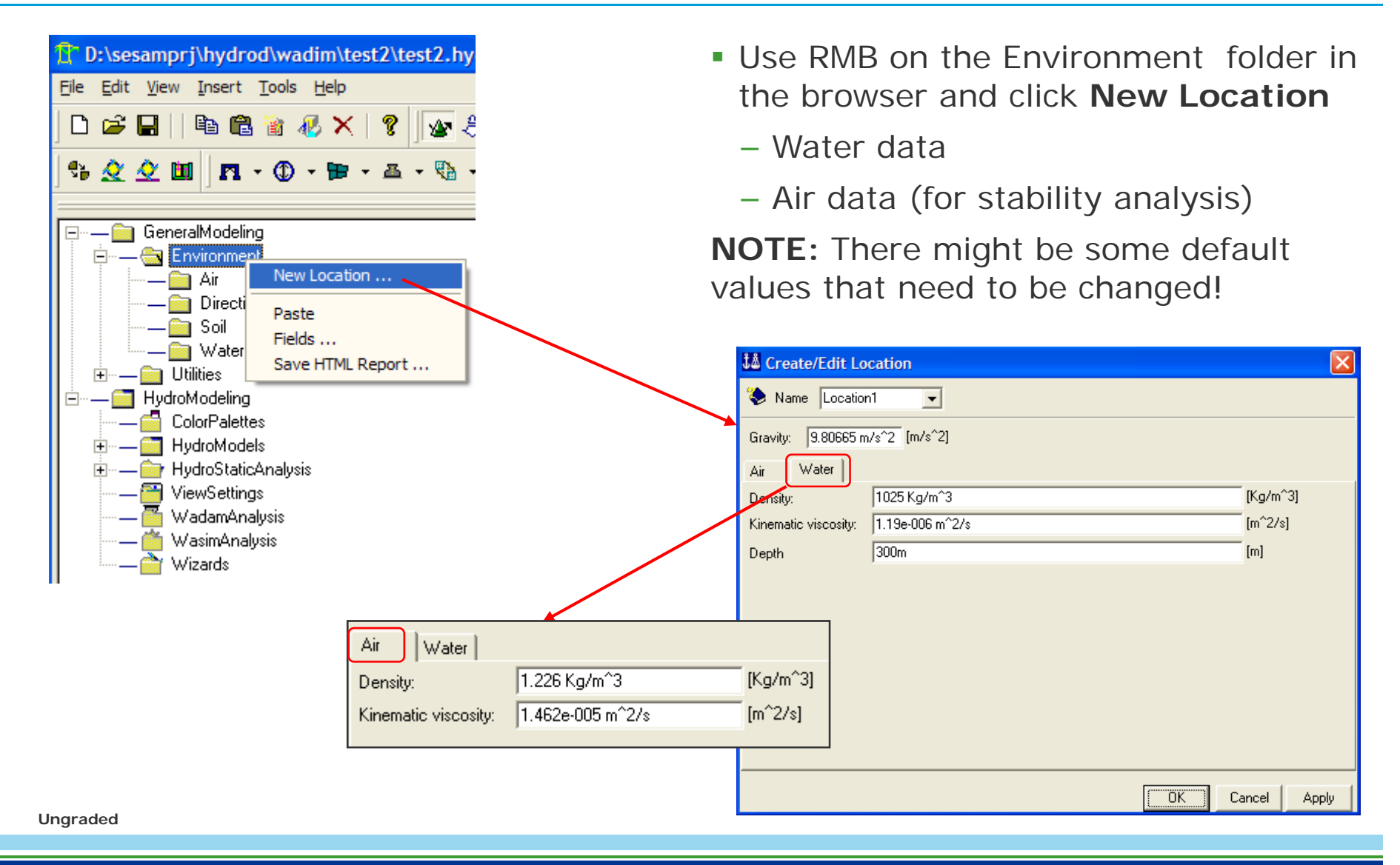

## Models and their properties

### Element models

### ≻Hydro models

- Panel, compartment, mass, Morison models

### Models for HydroD/Wadam

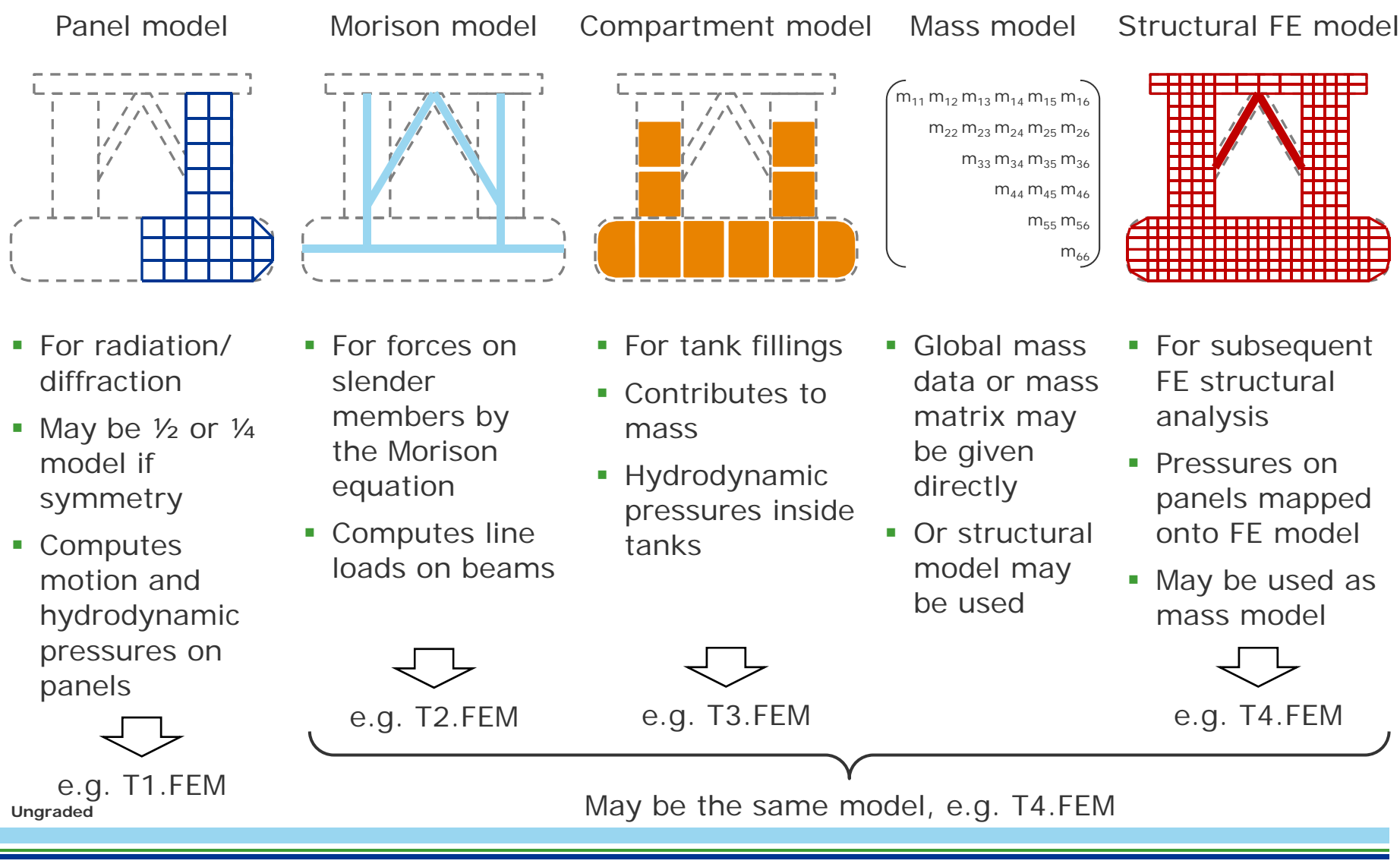

14 DNV GL © 2016 02 May 2016

### **Element models**

- Element models are imported into HydroD
  - Predefined Sesam T#.FEM files
- Use in analysis as
  - Panel model
  - Mass model
  - Compartment model
  - Heeling force model
- Models may have different length and mass units
- One model may be reused several times
- A model will be displayed when included
- Notice that an element model may be dragged into HydroD

| workspace browser       | T T O | riopenties        |              | • T ^ |
|-------------------------|-------|-------------------|--------------|-------|
| 🔺 🧮 Workspace           |       | 🔁 Panel_model     |              | _     |
| 🔺 🚢 Environment         |       |                   |              |       |
| 💼 Location1             |       | Source            | Danal T1 EEM |       |
| 🛚 📷 Properties          |       | File name         |              |       |
| 🛚 📥 StabilityProperties |       | Copy to workspace | 💡 🔽          |       |
| 🛯 🛺 Models              |       | Model units       |              |       |
| 🚺 FEmodel               | ۲     | Length unit       | 💡 m          | •     |
| 🚺 Panel_model           | Ο     | Mass unit         | 💡 🗽          | •     |
| 🛚 🛐 HydroModels         |       |                   |              |       |

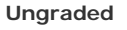

Workspace browse

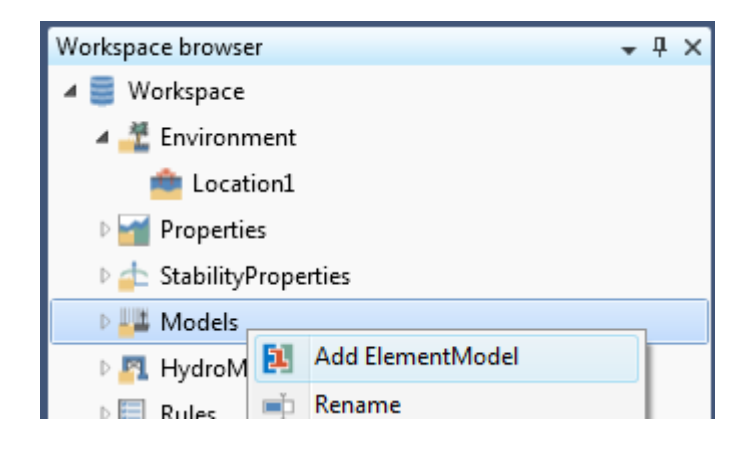

### Hydro model

- The assembly of the models and loading conditions to be used in an analysis, including their properties
- Right-click HydroModels to add new concepts
  - Panel model
  - Mass model
  - Morison model
  - Compartment model
  - Loading conditions
  - Damage cases
  - Heeling force model
  - Load cross sections
  - Openings
  - Hydrostatic table
  - Etc.

#### Ungraded

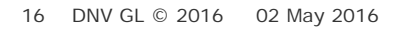

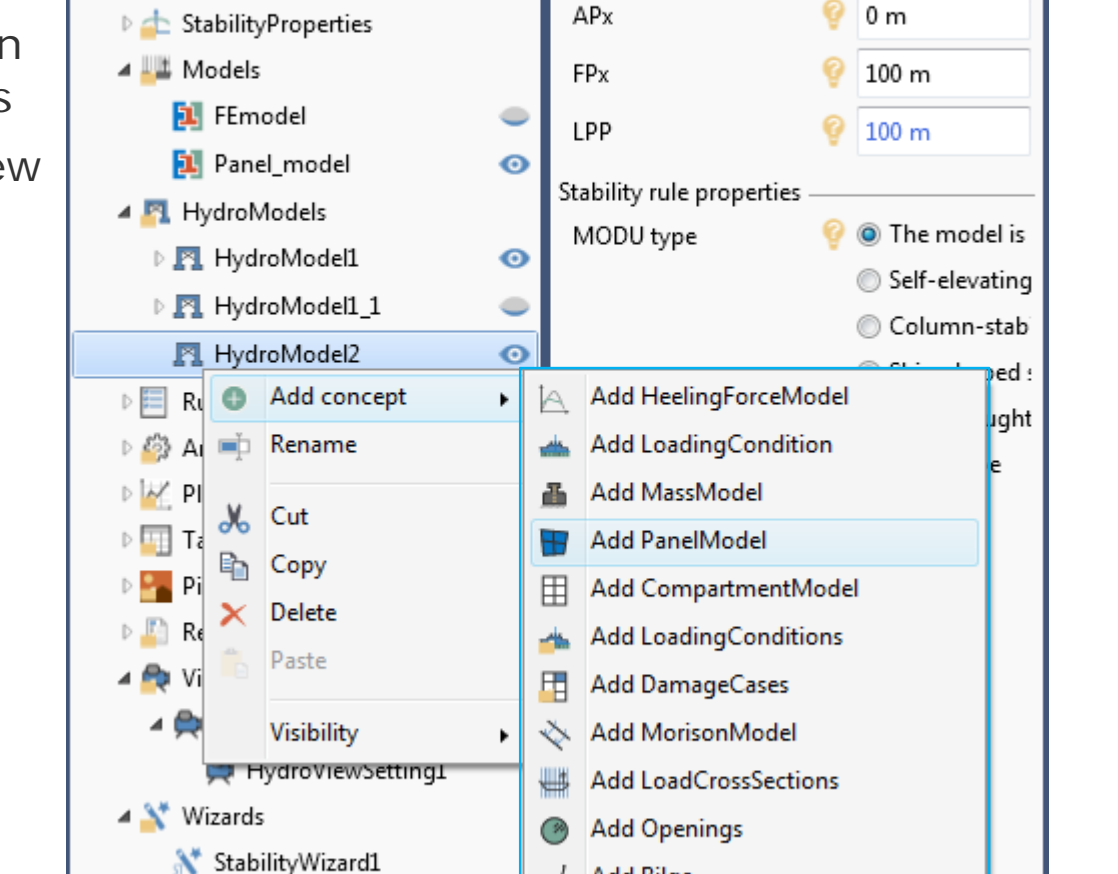

Add Bilge

Add Deck

Add HydrostaticsTable

**-** ₽ ×

Properties

R HydroModel2

Coordinate system

Baseline z-coordinate

Workspace browser

Workspace

🔺 🕂 Environment

Properties

💼 Location1

• 4 ×

0 m

### Panel model

- The panel model is selected from the imported element models
- Symmetry options may be used
  - The model must be defined on the positive side of the symmetry planes (positive x- and/or y-coordinate).
- Translation in x or y direction may be defined

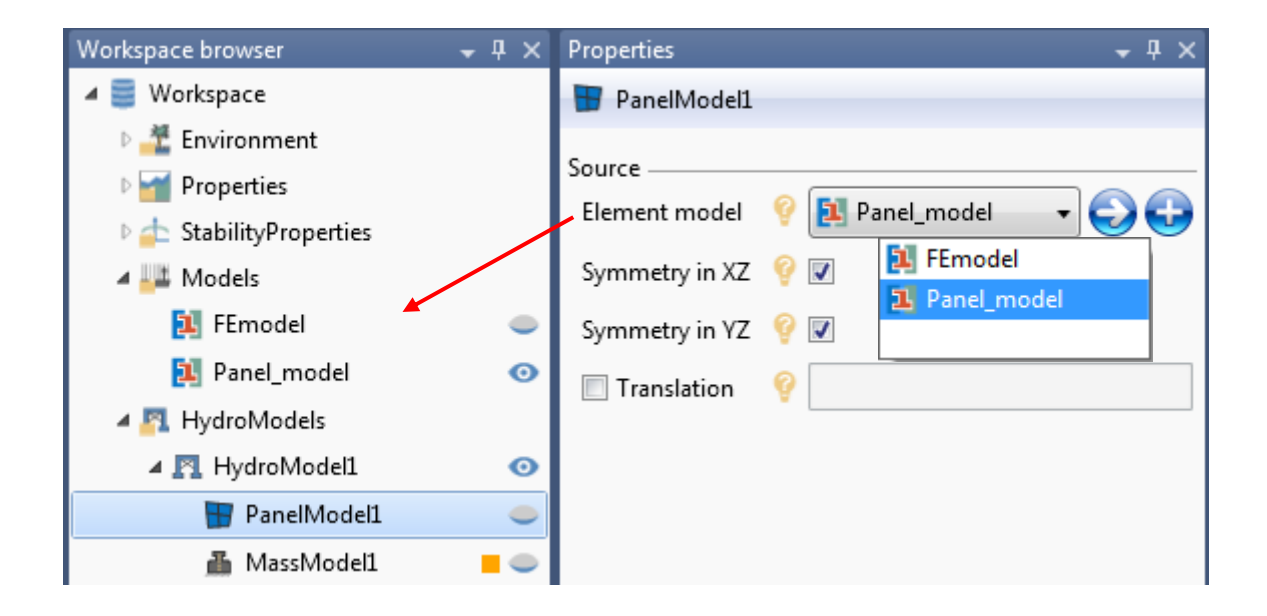

### View panel model

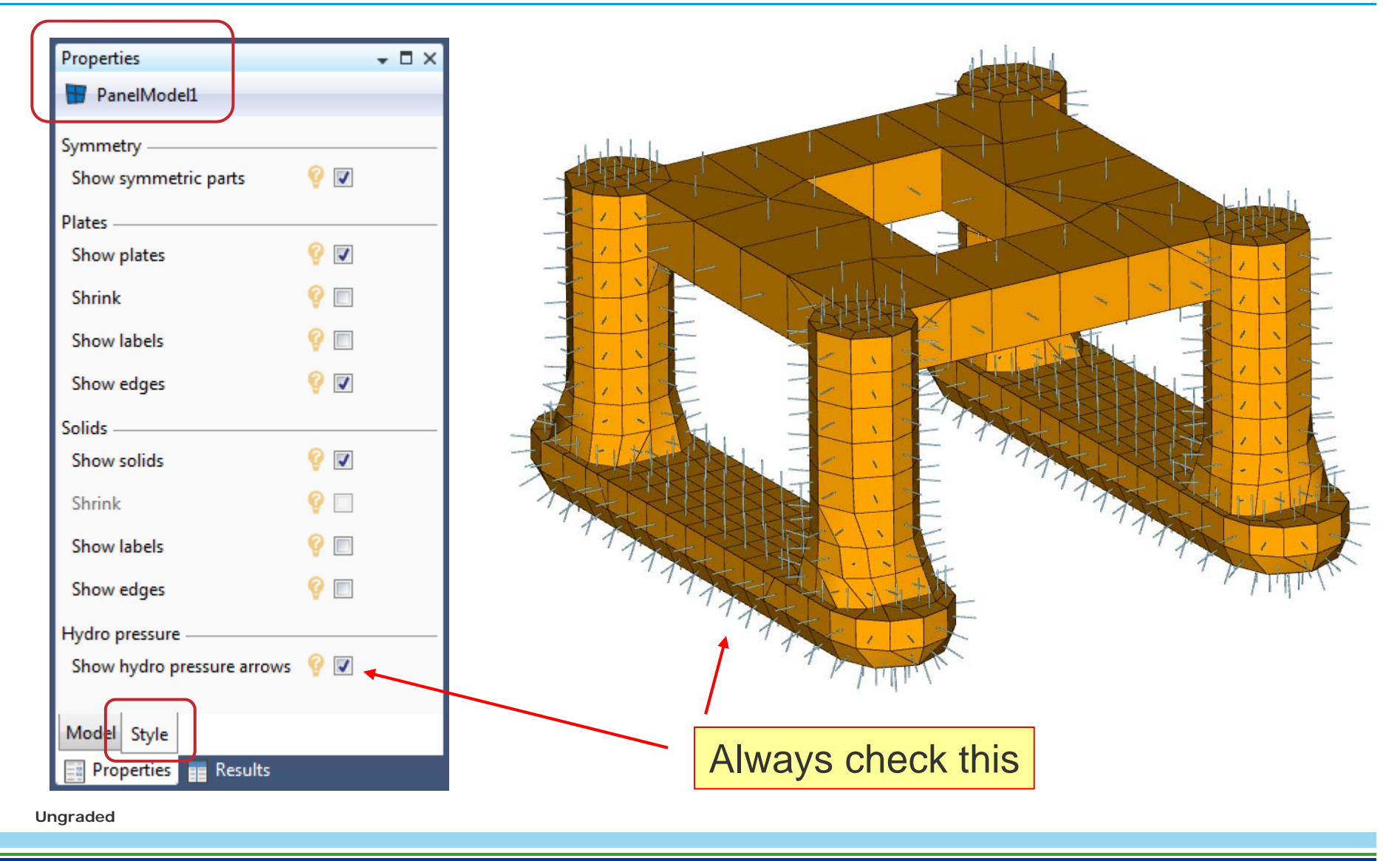

### Hydro model – H4

- The assembly of all the models to be used in an analysis, including their properties
- Definition of models in a multi-body analysis
  - Reuse existing hydro models

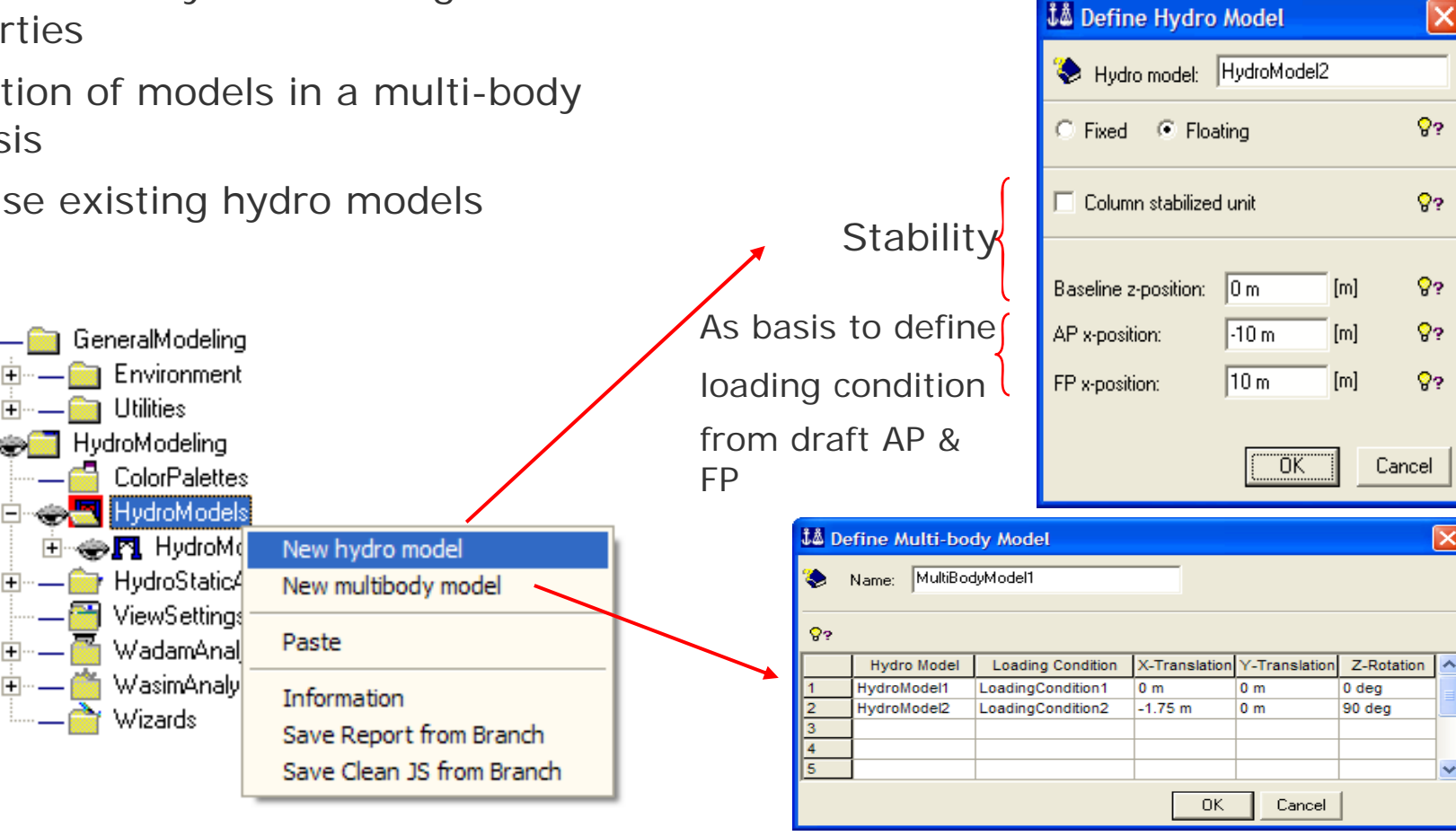

### Panel model – H4

|                                             | 👪 Define Panel Model 🛛 🔀                     |       |
|---------------------------------------------|----------------------------------------------|-------|
| 🖮 — 🎦 HydroModel2                           | Panel model: PanelModel1                     |       |
| HydroProperties                             | File                                         |       |
| I had Cross New panel model                 | Type: T*.FEM file                            |       |
|                                             | Name: /WorkSpaces/Inputfiles/ship/T32.FEM 8? |       |
|                                             | Symmetry                                     |       |
|                                             | I ✓ 22-plane I Y2-plane                      |       |
| HydroStaticAnalysis                         | Translate model 8?                           |       |
|                                             |                                              |       |
| 🗄 🐵 🚰 StabilityAnalysis Information         |                                              |       |
| — 🚰 ViewSettings Save Report from Branch    | Br                                           | owser |
| WadamAnalysis     Save Clean JS from Branch |                                              |       |
|                                             | OK Cancel                                    |       |

- The default panel model is a Sesam model (T\*.FEM)
  - Notice that a panel model on Wamit (GDF) format can also be used
- Symmetry is not valid for hydrostatic/stability analysis
- Translation in x or y direction is only valid for models without use of symmetry, i.e. the complete model must be created in the preprocessor

#### Ungraded

20 DNV GL © 2016 02 May 2016

### View panel model

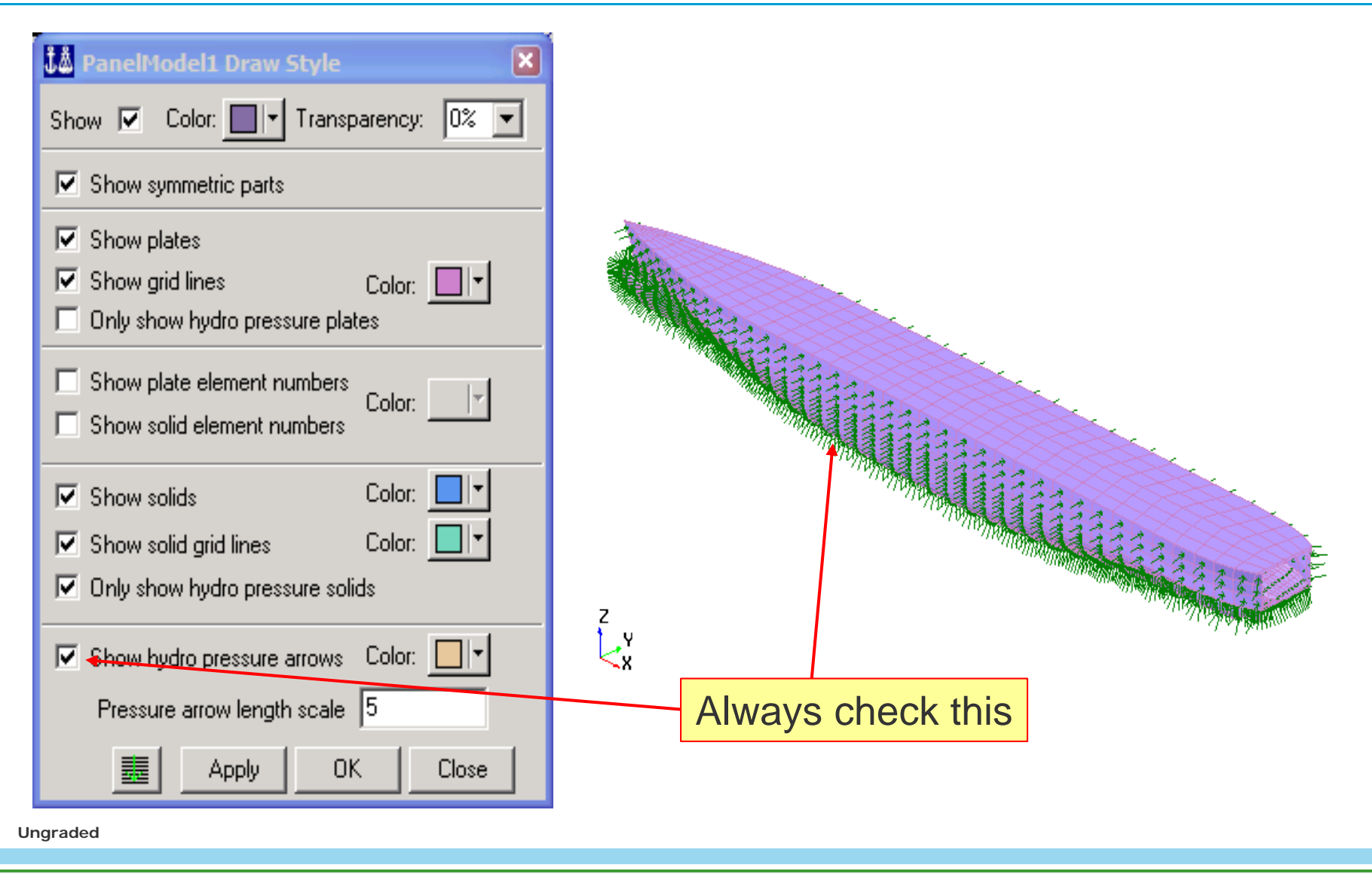

### **Compartment model**

- The panel model is selected from the imported element models
  - Allows compartment modelling (mass modelling)
- No symmetry is permitted
- Notice options for Compartments, Style and Results

|                         |              |                          | LE DANK LEED                                                                                                    |
|-------------------------|--------------|--------------------------|----------------------------------------------------------------------------------------------------|
| Workspace browser       | <b>-</b> ₽ × | Properties 👻 🕂 🗙         | With the second second s |
| 🔺 🧮 Workspace           |              | CompartmentModel1        | Agazana garana                                                                                                    |
| 🛚 🏄 Environment         |              |                          | 2.00                                                                                                    |
| 🛛 🌌 Properties          |              |                          | AND TANK                                                                                                    |
| 🛚 📥 StabilityProperties |              |                          | Arriver .                                                                                                    |
| 🔺 🕌 Models              |              | Translation 💡 🤽 FEmodel  |                                                                                                    |
| 🚺 FEmodel               | •            | Panel_model              |                                                                                                    |
| 🚺 Panel_model           | •            |                          |                                                                                                    |
| 🔺 🛐 HydroModels         |              |                          | TITLE THE TOTAL                                                                                                    |
| 🔺 🖳 HydroModel1         | •            |                          |                                                                                                    |
| 🔡 PanelModel1           | Θ            |                          |                                                                                                    |
| 👗 MassModel1            |              |                          |                                                                                                    |
| 🔖 MorisonModel1         | •            |                          | LO.Net Colore                                                                                                    |
| 🗄 CompartmentModel1     | -            | Model Compartments Style |                                                                                                    |
| 🛛 📥 LoadingConditions1  |              | Properties Results       | tai thur tai tai tai                                                                                                    |
| raded                   |              |                          |                                                                                                    |

### **Compartment properties**

- Structure Reduction
  - Fluid capacity of intact compartments, in %
  - Total capacity = 1 SR
- Permeability
  - Total fluid capacity of damaged compartments, in %
- Contents
  - Density of contents
- Filling fractions, in %

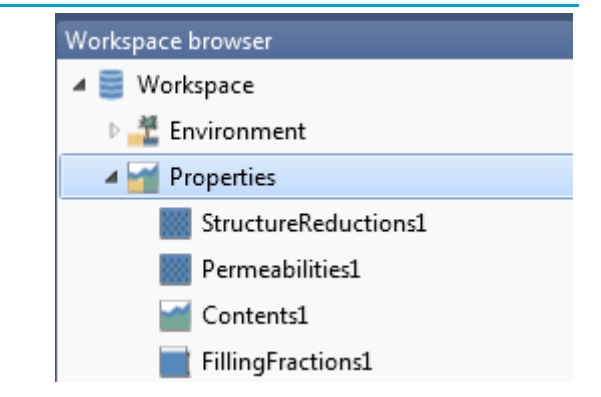

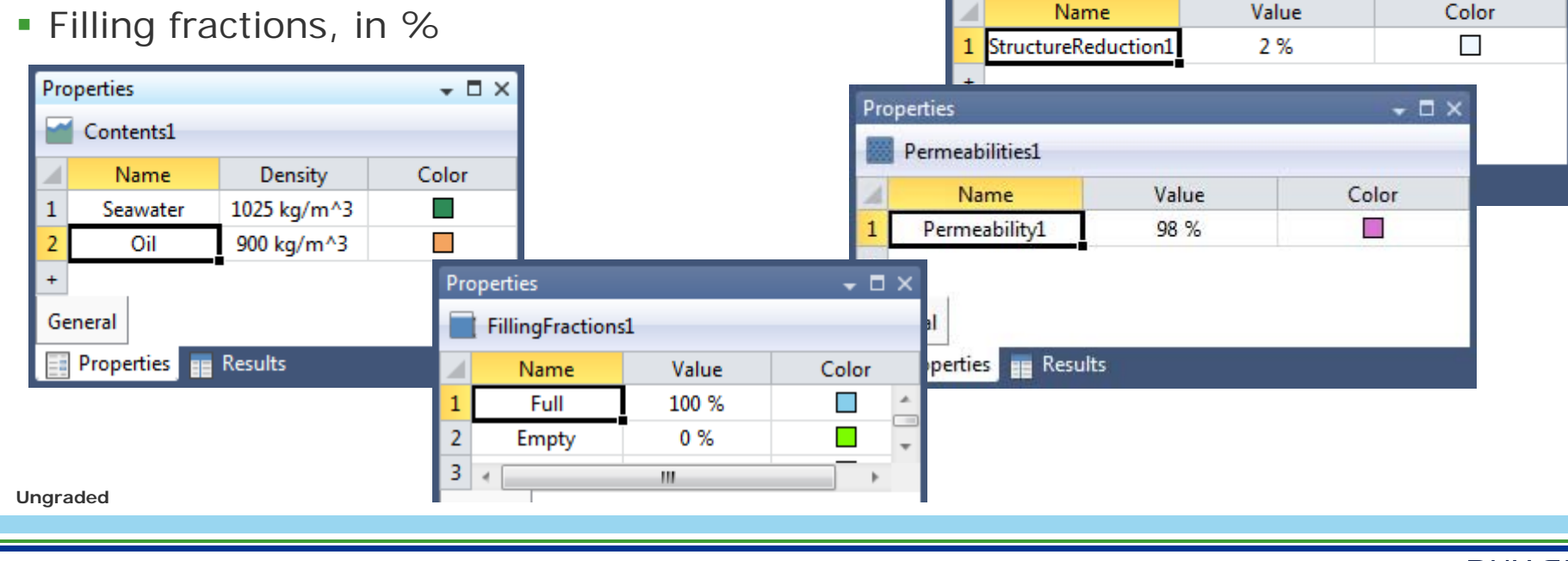

Properties

StructureReductions1

23 DNV GL © 2016 02 May 2016

- □ ×

### Additional adjustment of compartment volume

- When checking *Plate thickness correction* the volume of the compartments will be reduced using one half of the thickness of the plates defining the wall
  - Structure reduction and Permeability will be defined relative to this reduced volume
  - This is property of the Loading condition, not the compartment

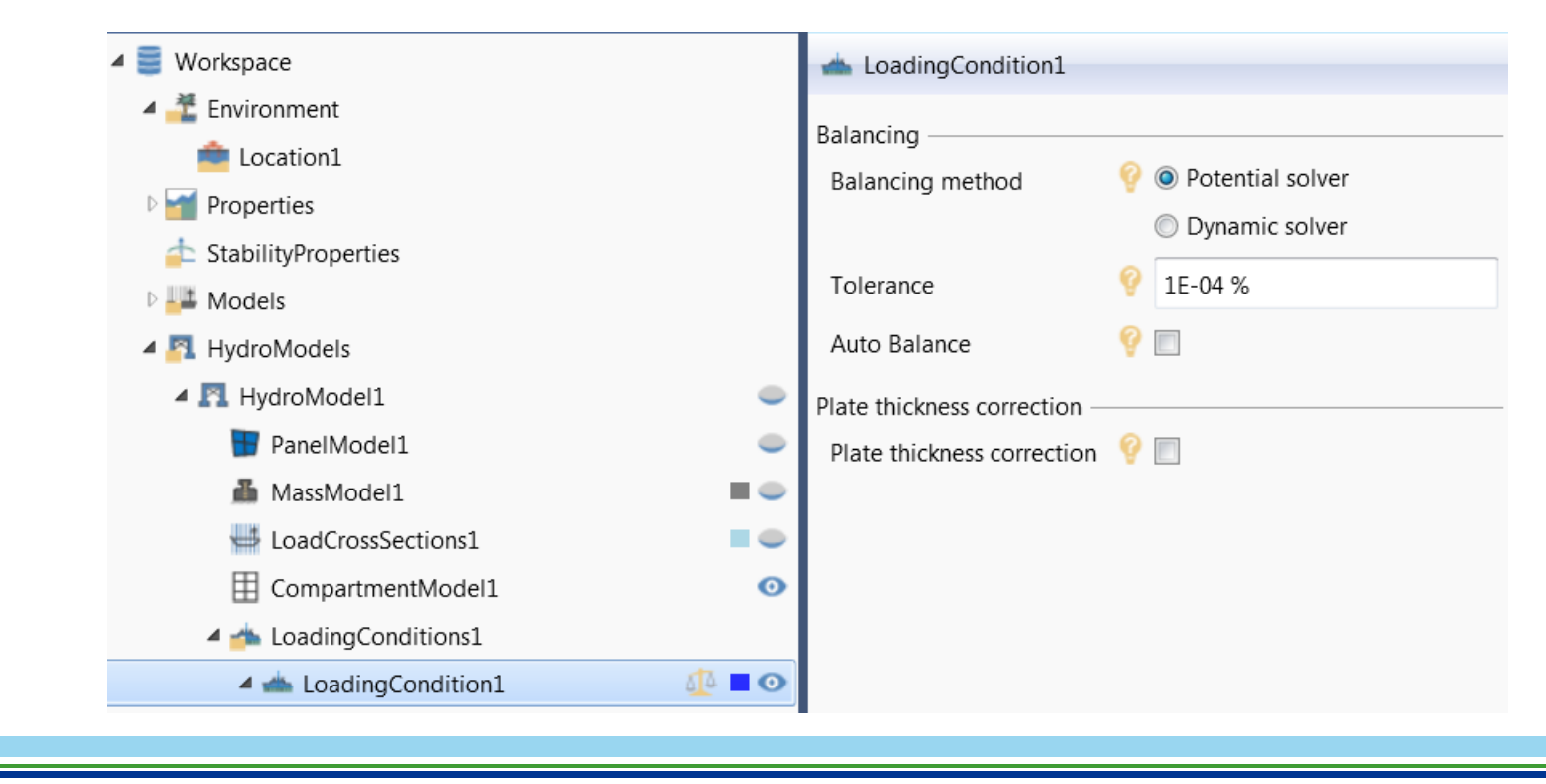

### **Compartment model properties**

- Defining general properties and visibility of compartments
  - Defined in separate load cases, starting with no. 2
  - Permeabilities and Structure reduction
  - Deck tanks

Permeabilities for damaged comp.

StructureReductions for intact comp.

| 1<br>2<br>3<br>4 | 2   | LC2_TANK | Sub  | ermeability | 98 %  | tureReduct | 2 %  | 3        |   |
|------------------|-----|----------|------|-------------|-------|------------|------|----------|---|
| 2<br>3<br>4      | 3   | LC3 TANK |      |             |       |            |      | 10000    |   |
| 3<br>4           |     |          | Sub  | ermeability | 98 %  | tureReduct | 2 %  | <b>v</b> |   |
| 4                | 4   | LC4_TANK | Sub  | ermeability | 98 %  | tureReduct | 2 %  | 1        |   |
|                  | 5   | LC5_TANK | Sub  | ermeability | 98 %  | tureReduct | 2 %  | 1        |   |
| 5                | 6   | LC6_TANK | Sub  | ermeability | 98 %  | tureReduct | 2 %  | 1        |   |
| 6                | 7   | LC7_TANK | Sub  | ermeability | 98 %  | tureReduct | 2 %  | 1        |   |
| 7                | 8   | LC8_TANK | Sub  | ermeability | 98 %  | tureReduct | 2 %  | 1        |   |
| 8                | 9   | LC9_TANK | Sub  | ermeability | 98 %  | tureReduct | 2 %  | 1        |   |
| 9                | 10  | LC10_TAN | Deck | ermeability | 98 %  | tureReduct | 2 %  |          | 1 |
| 10               | 11  | LC11_TAN | Deck | ermeability | 98 %  | tureReduct | 2 %  |          | 1 |
| 11               | 12  | LC12_TAN | Deck | ermeability | 98 %  | tureReduct | 2 %  |          | 1 |
| 12               | 13  | LC13_TAN | Deck | ermeability | 98 %  | tureReduct | 2 %  |          | 1 |
| 13               | 14  | LC14_TAN | Deck | ermeability | 98 %  | tureReduct | 2 %  |          | - |
| 14               | 4.5 | LOTE TAN |      | 1.225       | 00.0/ |            | 0.07 |          |   |

### Internal fluid in tanks – Definition – H4

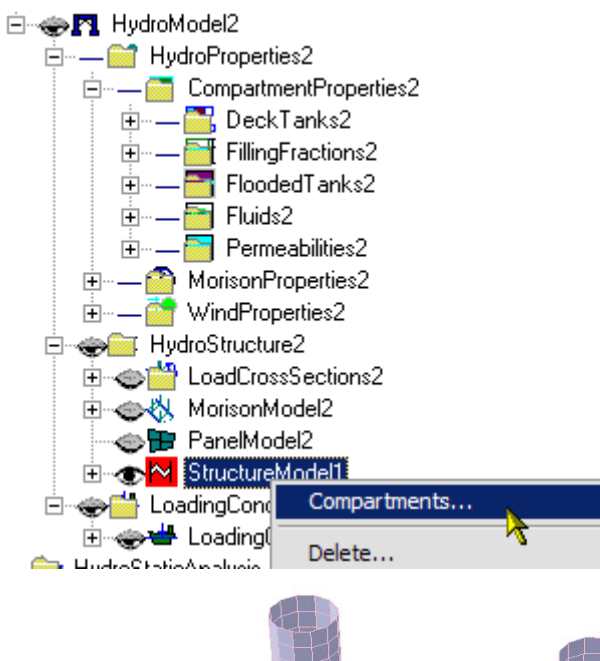

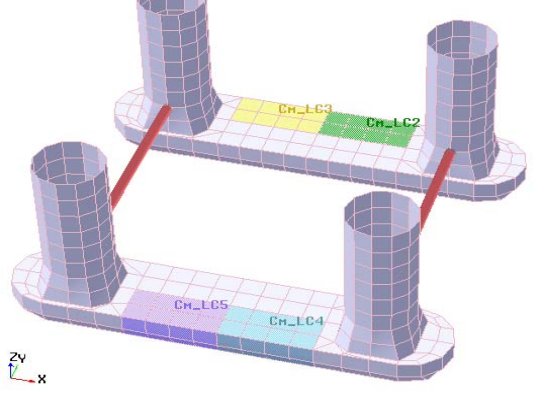

- The tanks must be defined in the structural model by use of wet surfaces/hydro pressure load cases,
  - First tank is defined in the 2<sup>nd</sup> load case (e.g. LC 2), second tank in the 3<sup>rd</sup> load case etc.
- Deck tanks are only relevant for stability analysis of mobile offshore units

| Ĵå d           | efine Compa | rtments | ;             |           |
|----------------|-------------|---------|---------------|-----------|
| ۲              |             |         |               |           |
| <del>8</del> ? |             |         |               |           |
|                | Tank Lc No  | Name    | Permeability  | Deck Tank |
| 1              | 2           | Cm_LC2  | Permeability1 |           |
| 2              | 3           | Cm_LC3  | Permeability1 |           |
| 3              | 4           | Cm_LC4  | Permeability1 |           |
| 4              | 5           | Cm_LC5  | Permeability1 |           |
|                |             |         |               |           |
| 1              |             |         |               | )K Cancel |

### Internal fluid in compartments – Properties

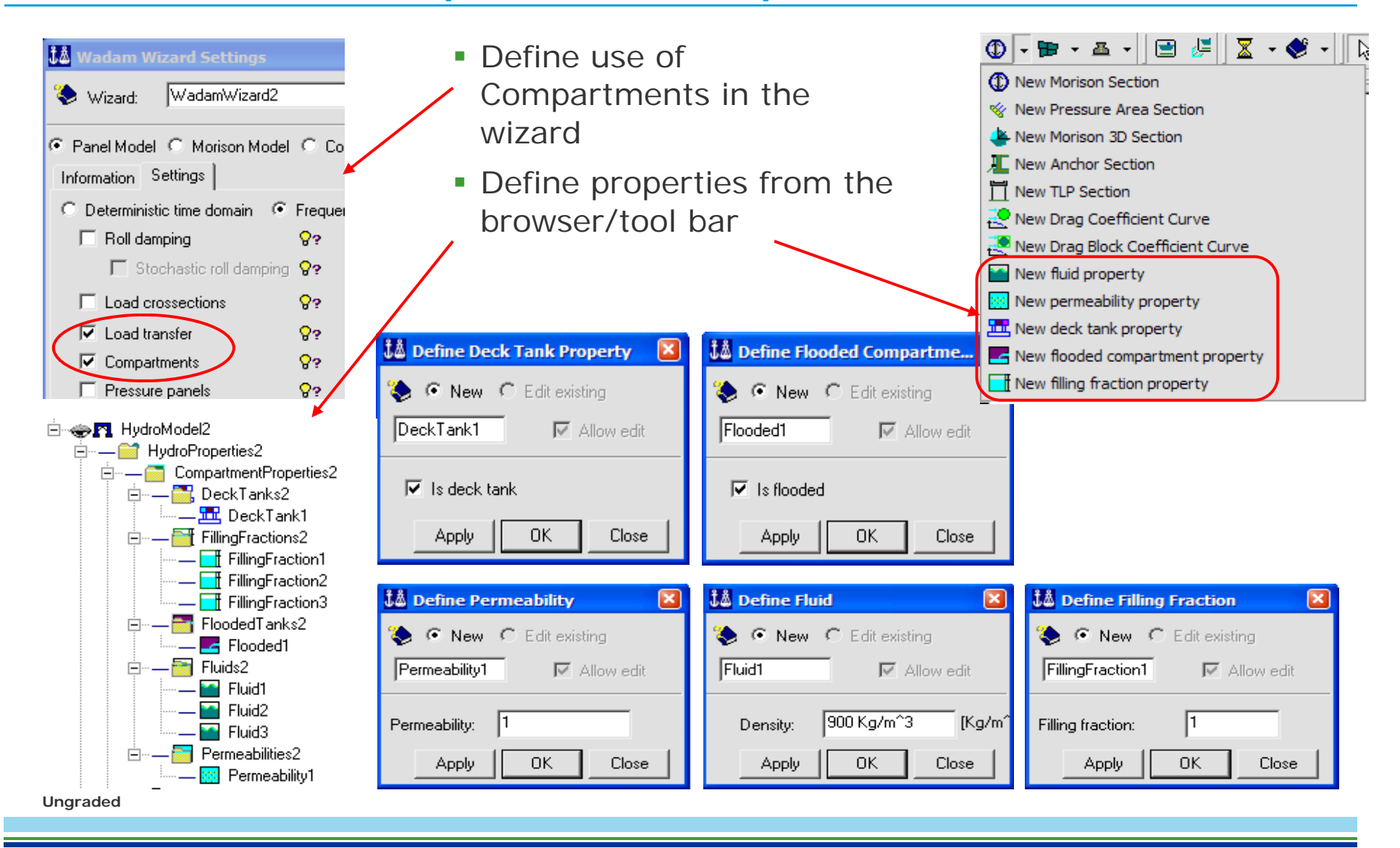

### Internal fluid in tanks – Contents

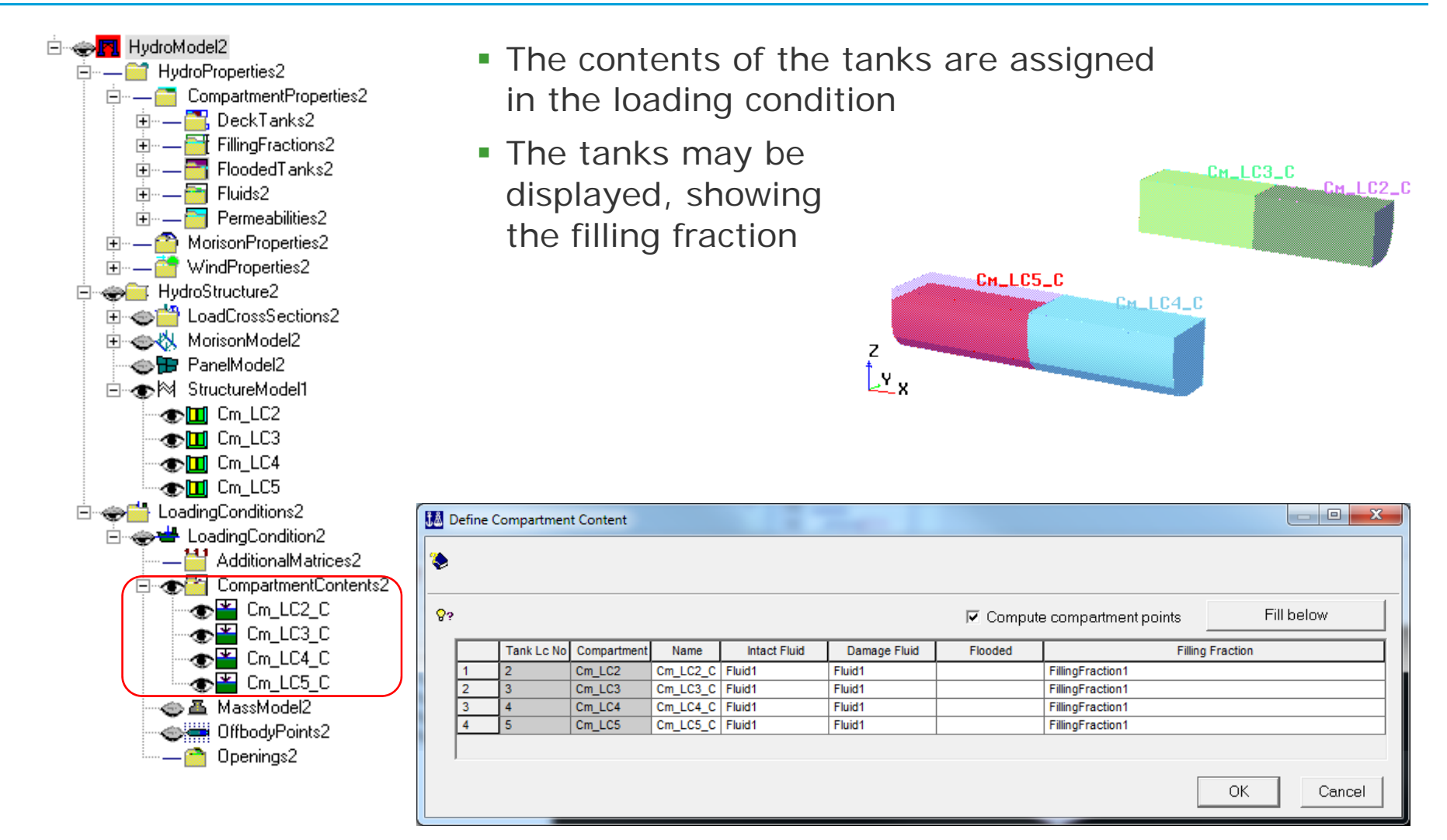

### Mass model

- Several mass models may be defined for one hydro model
- A general, light-ship type, mass model in the hydro model
- Separate mass models for additional mass in the loading conditions, optionally together with compartment mass
- All mass model may be defined either
  - From element model
  - User specified
  - Point mass table

| s model in the                                  |              | ۵.             | MassModel1  |             | <b>—</b> 4 |
|-------------------------------------------------|--------------|----------------|-------------|-------------|------------|
|                                                 |              | $\checkmark$   | MorisonMode | : <b> 1</b> |            |
| tional mass in the                              |              | $\blacksquare$ | Compartment | :Model1     | •          |
| agothor with                                    |              | 4 📥            | LoadingCond | itions1     |            |
| Sgemer with                                     |              | 4              | 监 LoadingCo | ndition1    |            |
|                                                 |              |                | 🗄 Compai    | tmentC      | ontents1 🤇 |
| Dronerties                                      | - <b>T X</b> |                | 👗 MassMo    | odel1       |            |
|                                                 | <b>•</b> • • | 4              | 🐜 LoadingCo | ndition2    | 2 🔳 <      |
| MassModel1                                      | _            |                | 🔣 Compai    | tmentC      | ontents1 🤇 |
| Source                                          |              |                |             |             |            |
| Type 🢡 💿 From element model                     |              |                |             |             |            |
| O User specified                                |              |                |             |             |            |
| Point mass table                                |              |                |             |             |            |
| Element model                                   |              |                |             |             |            |
| Element model 💡 🚺 FEmodel 🔹 🗸                   |              |                |             |             |            |
| Translation 💡                                   |              |                |             |             |            |
|                                                 |              |                |             |             |            |
| Model User specified Point mass table Options S | Style        |                |             |             |            |
| Properties Results                              |              |                |             |             |            |
|                                                 |              |                |             |             |            |

🔺 🋐 HydroModels

▲ I HydroModel1

🚼 PanelModel1

### Mass model – User specified

- Mass data defined by the user
  - Total mass
  - COG
- For a mass model in a loading condition, the mass can be computed from the buoyancy

| 🔺 📥 LoadingConditions1 |                                     |  |  |  |
|------------------------|-------------------------------------|--|--|--|
| 🔺 📥 LoadingCondition1  |                                     |  |  |  |
| CompartmentContents1   |                                     |  |  |  |
| 👗 MassModel1           |                                     |  |  |  |
| 🔺 📥 LoadingCon 📥       | Fill from buoyancy                  |  |  |  |
| 🗄 Comparti 🧮           | Change to user specified mass model |  |  |  |

 An existing mass from an element model may optionally be changed to a user specified mass

| Properties | s – 🗆 ×                                       |
|------------|-----------------------------------------------|
| 👗 Mass     | Model1                                        |
| Coordinat  | te system                                     |
| Mass       | 💡 🖲 Input                                     |
|            | Global                                        |
| Mass —     |                                               |
| Mass       | Ŷ                                             |
|            | A value is required.                          |
| Centre of  | gravity                                       |
| х          | Ŷ                                             |
|            | A value is required.                          |
| Y          | <b>?</b>                                      |
|            | A value is required.                          |
| Z          | <b>V</b>                                      |
|            | A value is required.                          |
| Model (    | Jser specified Point mass table Options Style |
| Prope      | erties 📰 Results                              |

### Mass model – Point mass table

- Mass data defined by the user
  - Mass points with coordinates
- For all mass models, the actual mass values can be seen in the results tab

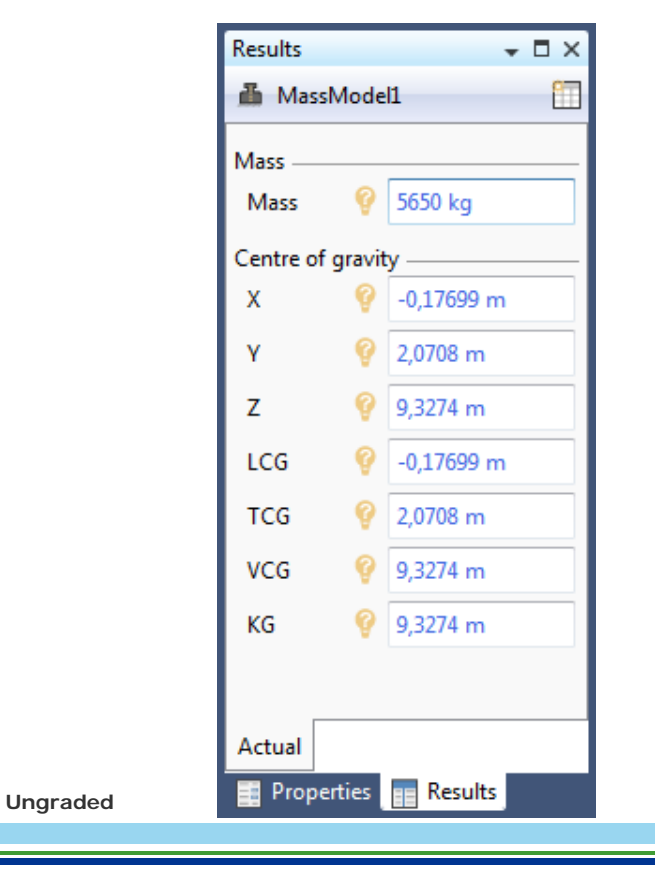

| Properties 👻 🗖 🗙 |                                                     |         |     |      |  |  |  |  |  |  |
|------------------|-----------------------------------------------------|---------|-----|------|--|--|--|--|--|--|
| 👗 MassModel1     |                                                     |         |     |      |  |  |  |  |  |  |
|                  | Mass                                                | Х       | Y   | Z    |  |  |  |  |  |  |
| 1                | 1000 kg                                             | 0 m     | 0 m | 0 m  |  |  |  |  |  |  |
| 2                | 2 1250 kg 10 m 0 m 10 m                             |         |     |      |  |  |  |  |  |  |
| 3                | 3 900 kg -15 m 13 m 3 m                             |         |     |      |  |  |  |  |  |  |
| 4                | 2500 kg                                             | 0 m     | 0 m | 15 m |  |  |  |  |  |  |
| +                | +                                                   |         |     |      |  |  |  |  |  |  |
| М                | Model User specified Point mass table Options Style |         |     |      |  |  |  |  |  |  |
|                  | Properties                                          | Results |     |      |  |  |  |  |  |  |

### Mass model – H4 - Option 1

### **Option 1: user defined mass data**

- Data may be given in different coordinate systems
  - The Mixed system is reported in the print file from Wadam
- Mass data may be calculated from the panel model.
  - All data may be calculated by assuming a homogeneous density in the panel model (1)
  - The mass and COG (x, y only) may be calculated from the buoyancy (2)
  - Press (1) first, then (2)

| Mass model:                                                                                                    | MassModel1                                                                                                   |                                               |             |                         |                                            |                                                                                    |                                                                               |                                                  |                       |   |
|----------------------------------------------------------------------------------------------------|----------------------------------------------------------------------------------------------------|-----------------------------------------------|-------------|-------------------------|--------------------------------------------|------------------------------------------------------------------------------------|-------------------------------------------------------------------------------|--------------------------------------------------|-----------------------|---|
| ✓ Add mass of<br>□ Update □ Incluce dyn                                                                             | of compertman<br>stiffness marrix<br>amics of intern                                                         | t content<br>with free sur<br>al flu d        |             |                         | 87                                         |                                                                                    |                                                                               |                                                  |                       |   |
| C From File<br>Coorcinate syst<br>Mxed C<br>Automatic com<br>Fill from bud<br>Homogene<br>Mass:<br>7<br>Total mass: | User Specifie<br>tem: 9? –<br>cordinate Sys<br>putation: –<br>oyancy 9? (<br>eous Dersity P<br>24978324.48 K | c C Matrix<br>em<br>2<br>anel Model<br>g [Kg] | C Mcrison   | Vodel<br>Jucya<br>Certe | C D (<br>Glob<br>Input<br>Mixe<br>ancy vol | G Center<br>al Coordi<br>: Coordin<br><u>d Coordi</u><br><u>d Coordi</u><br>yancy: | red Coordii<br>inate Syste<br>nate Syster<br>nate Syste<br>[24387.<br>[1.5849 | nate System<br>m<br>m<br>75833 m^3<br>56036e-016 | n<br>m, 0 m, -13.5320 |   |
| Center of gravi<br>X: 1.58616<br>Padius of gyra                                                                     | ty:<br>976c-01£ [m]<br>tion: ੳ?                                                                              | Y: Or                                         | 1           | [m]                     | 2:                                         | -10.533                                                                            | 391829 m                                                                      | [m]                                              |                       |   |
| RX: 31.3148                                                                                                    | 1281 m [m]                                                                                                   | RY: 28                                        | 72226168 m  | [m]                     | RZ:                                        | 37.921                                                                             | 46316 m                                                                       | [m]                                              |                       |   |
| Specific produ<br>RXY: 3.75696                                                                                      | ct of ntertia:<br>1587e-OC [m]                                                                               | •?                                            | 69)82784∋-I | Di [m]                  | RYZ:                                       | 4.2004                                                                             | 10749e-00                                                                     | [m]                                              |                       |   |
|                                                                                                    |                                                                                                    |                                               |             |                         |                                            |                                                                                    |                                                                               | OK                                               | Cancol                | ï |

### Mass model – Option 2

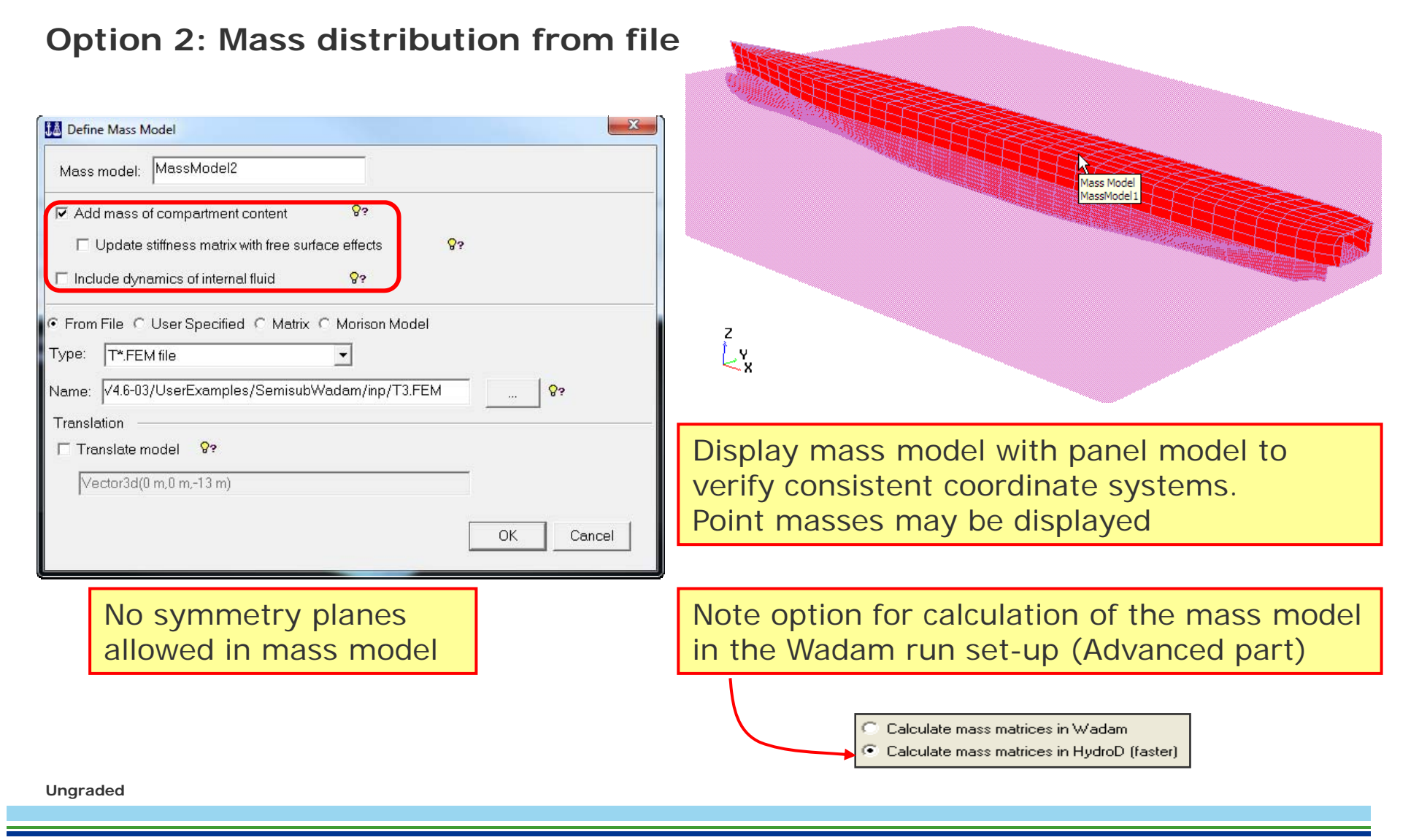

### Mass model – Option 2 – Point mass file

| Title                                                       |              |           |     |      |
|-------------------------------------------------------------|--------------|-----------|-----|------|
| Number of point masses                                      | → 5175_origi | nal_model |     |      |
|                                                             | 420          | -         |     |      |
| Scaling factors                                             | 1.           | 1.        | 1.  | 1.   |
| A a a a a a a a a a a a a a a a a a a a                     | 8.70E+03     | -91.43/5  | 8   | 0.02 |
| M <sub>i</sub> X <sub>i</sub> Y <sub>i</sub> Z <sub>i</sub> | 8.70E+03     | -90.5625  | 8   | 0.02 |
|                                                             | 8.70E+03     | -89.68/5  | 8   | 0.02 |
|                                                             | 8.70E+03     | -88.8125  | × × | 0.02 |
|                                                             | 8.70E+03     | -87.9375  | 8   | 0.02 |
|                                                             | 8.70E+03     | -87.0625  | 8   | 0.02 |
| M Define Mass Model                                         | 8.70E+03     | -86.18/5  | 8   | 0.02 |
| MacsModel2                                                  | 8.70E+03     | -85.3125  | 8   | 0.02 |
| Mass model: [Initiasiniouel2                                | 8.70E+03     | -84.43/5  | 8   | 0.02 |
|                                                             | 8.70E+03     | -83.5625  | 8   | 0.02 |
| Add mass of compartment content                             | 2.52E+04     | -82.68/5  | 8   | 0.02 |
| Update stiffness matrix with free surface effects           | 2.52E+04     | -81.8125  | 8   | 0.02 |
|                                                             | 2.52E+04     | -80.93/5  | 8   | 0.02 |
| Include dynamics of internal fluid V?                       | 2.52E+04     | -80.0625  | 8   | 0.02 |
|                                                             | 2.52E+04     | -/9.18/5  | 8   | 0.02 |
| ・ From File C User Specified C Matrix C Morison Model       | 2.52E+04     | -/8.3125  | 8   | 0.02 |
| Type: Wasim mass-file 🔹                                     | 2.52E+04     | -//.43/5  | 8   | 0.02 |
| T*.FEM file                                                 | 2.52E+04     | -/6.5625  | 8   | 0.02 |
| Name: Wasim mass-file 9?                                    | 2.52E+04     | -/5.68/5  | 8   | 0.02 |
| Translation                                                 | 2.52E+04     | -/4.8125  | 8   | 0.02 |
|                                                             | 4.09E+04     | -/3.93/5  | 8   | 0.02 |
| I Translate model ar                                        | 4.09E+04     | -/3.0625  | 8   | 0.02 |
| Vector3d(0 m,0 m,-13 m)                                     | 4.09E+04     | -/2.18/5  | 8   | 0.02 |
|                                                             | 4.09E+04     | -/1.3125  | 8   | 0.02 |
|                                                             | 4.09E+04     | -/0.43/5  | 8   | 0.02 |
| Can be used also for Wadam                                  | 4.09E+04     | -69.5625  | 8   | 0.02 |
|                                                             | 4.09E+04     | -68.6875  | 8   | 0.02 |
|                                                             | 4.09E+04     | -6/.8125  | 8   | 0.02 |

### Mass model – Option 3

### **Option 3: Specify mass matrix**

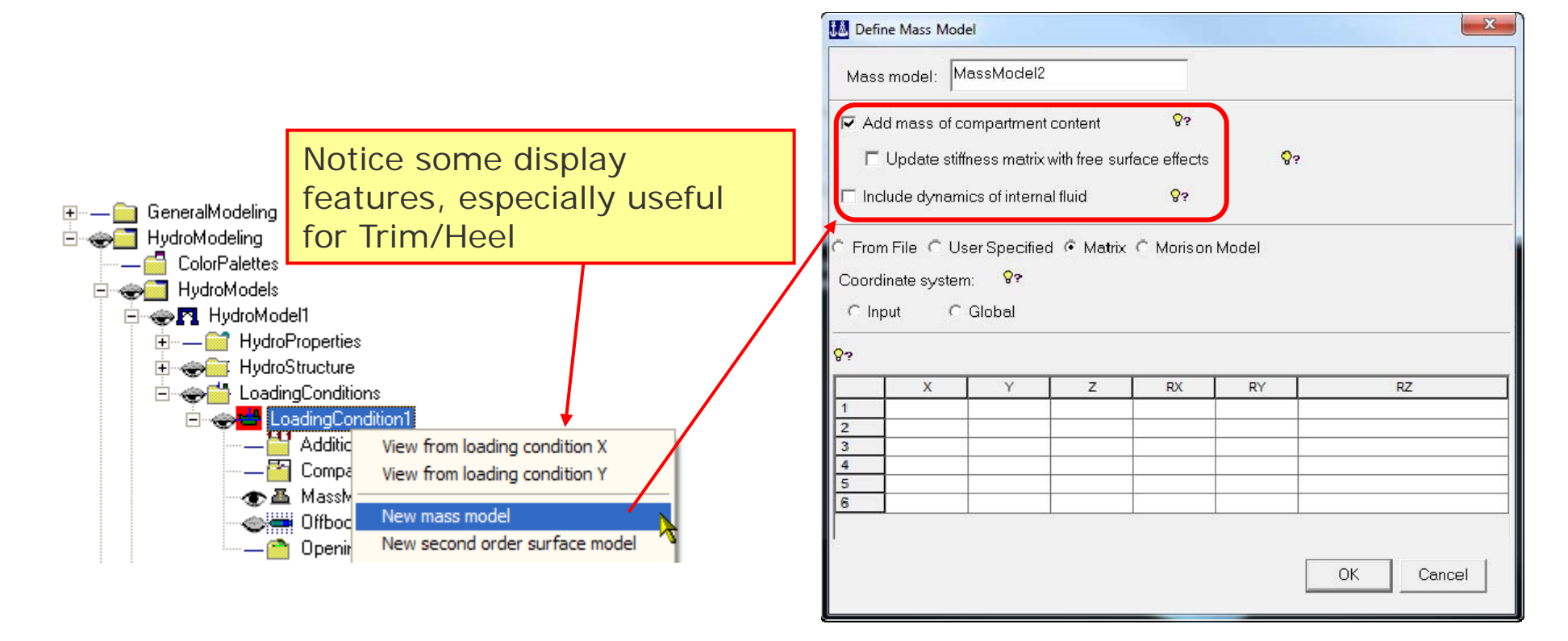

### Morison model – H5

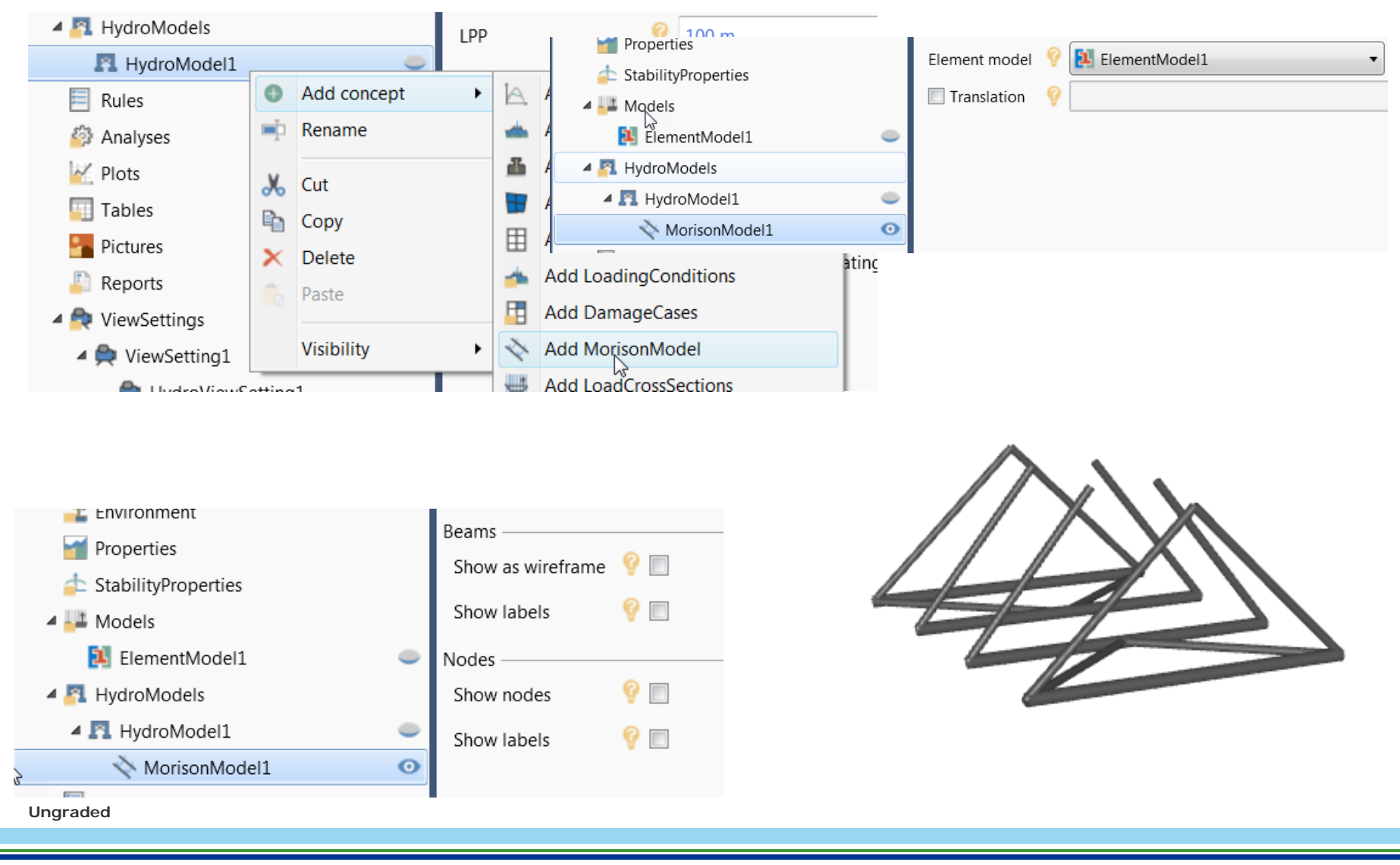

### Morison model – H4

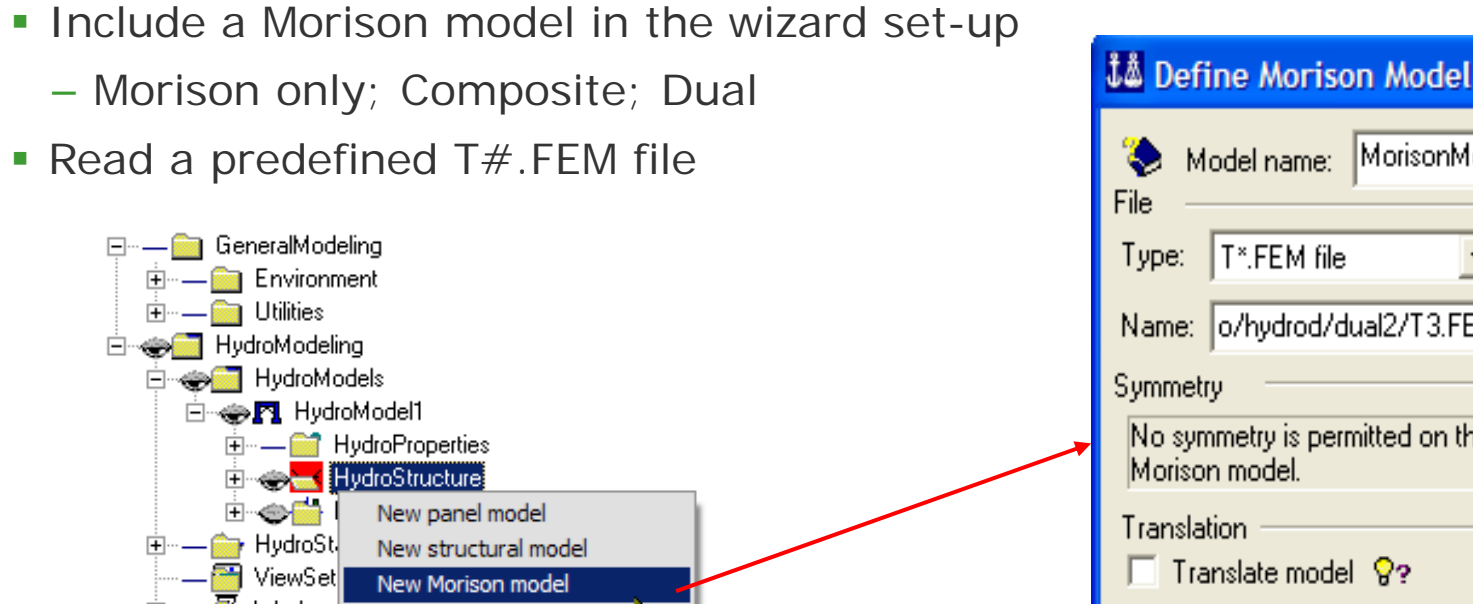

Model name: MorisonModel1 Name: o/hydrod/dual2/T3.FEM 9? No symmetry is permitted on the 🚰 Wadam( 🗄 — 📩 Wizards Paste Information OK Cancel Save Report from Bra Save Clean JS from Br Browser Ungraded

### **Morison section**

- HydroD will list the cross-sectional data for the predefined Morison model
  - From the T-file
- The user must define additional data like drag and added mass coefficients
- Diameter (and mass) may be changed
  - Diameter must be specified for non-pipes
- Specify part of dual model
- Dry section: Used for transferring pressure from panels
  - No Morison load

| Note the information symbols |                 |          |              |              |  |  |  |  |  |
|------------------------------|-----------------|----------|--------------|--------------|--|--|--|--|--|
|                              |                 |          |              |              |  |  |  |  |  |
| 🎎 Defin                      | e Morison       | Cro      | ossection    | $\mathbf{X}$ |  |  |  |  |  |
| 🃚 👁 N                        | ew O Ed         | it exis  | sting        | Allow edit   |  |  |  |  |  |
| PI                           | PE1             |          |              |              |  |  |  |  |  |
|                              |                 |          |              |              |  |  |  |  |  |
| 🔲 Dry se                     | ection          | 8?       |              |              |  |  |  |  |  |
| 🔲 Part o                     | f dual mode     | 8?       |              |              |  |  |  |  |  |
|                              |                 |          |              |              |  |  |  |  |  |
| 🔲 Diame                      | eter:           | 83       | 10 m         | [m]          |  |  |  |  |  |
| 🔲 Distrib                    | uted mass:      | 8?       | 100 Kg/m     | [Kg/m]       |  |  |  |  |  |
| No su                        | h elements:     | 00       | 1            | -            |  |  |  |  |  |
| 110 30                       | b cicilicitits. |          | [·<br>[0.7   |              |  |  |  |  |  |
|                              | Cdy:            | 83       | 0.7          |              |  |  |  |  |  |
|                              | Cdz:            | 8?       | 0.7          |              |  |  |  |  |  |
|                              | Cau             | 92       | 1            | -            |  |  |  |  |  |
|                              |                 | <u> </u> | 1            | -            |  |  |  |  |  |
|                              | Caz             | ٨3       | ]'           |              |  |  |  |  |  |
| Correspondi                  | ing section:    | 89       | PIPE1 -      | ]            |  |  |  |  |  |
|                              | Parameter       | Γ        | Value        |              |  |  |  |  |  |
| 1 S                          | ection type     | Pipe     | •            |              |  |  |  |  |  |
| 2 S                          | ection area     | 0.59     | 96902739 m^2 |              |  |  |  |  |  |
| 3 D                          | inner           | 1.89     | 99999976 m   |              |  |  |  |  |  |
| 4 D                          | outer           | 2 m      |              |              |  |  |  |  |  |
| <u>5</u> T                   | hickness        | 0.10     | 00000238 m   |              |  |  |  |  |  |
|                              |                 | -        | Cancel       | Applu        |  |  |  |  |  |
|                              |                 |          |              | Abbill       |  |  |  |  |  |

## **Cross sectional loads**

Ungraded

39 DNV GL © 2016 02 May 2016

### **Sectional loads**

- Cross sections may be defined for calculation of still water cross sectional forces and moments.
  - Requires a mass model defined from element model
- The section is parallel with one of the planes XY, XZ, YZ
- Single or multiple sections

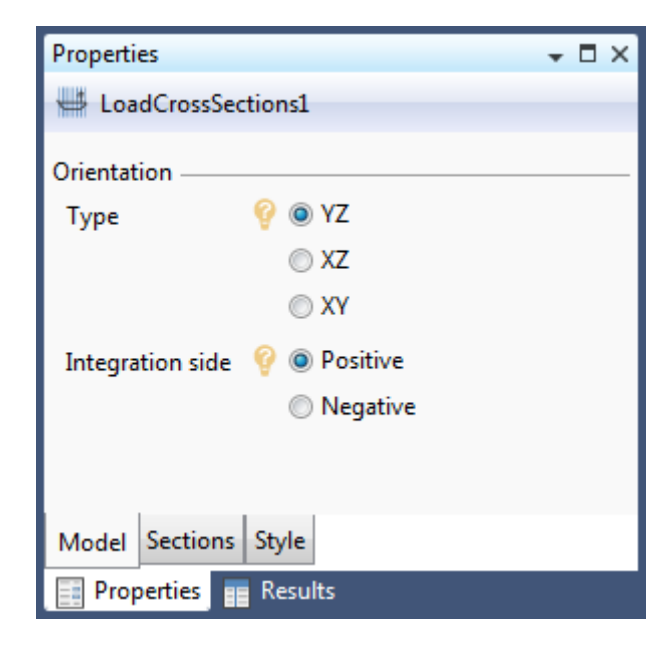

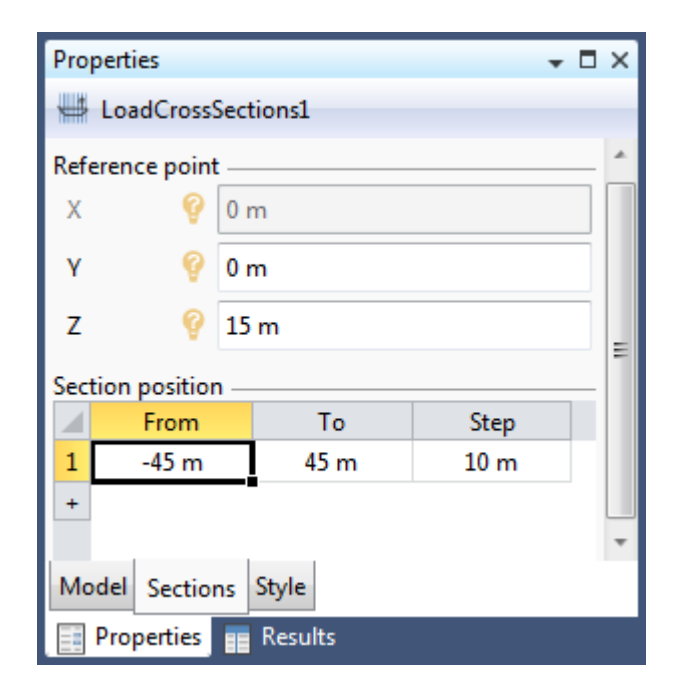

### Sectional loads continued

 More than one load cross section concept may be added, in different directions and positions

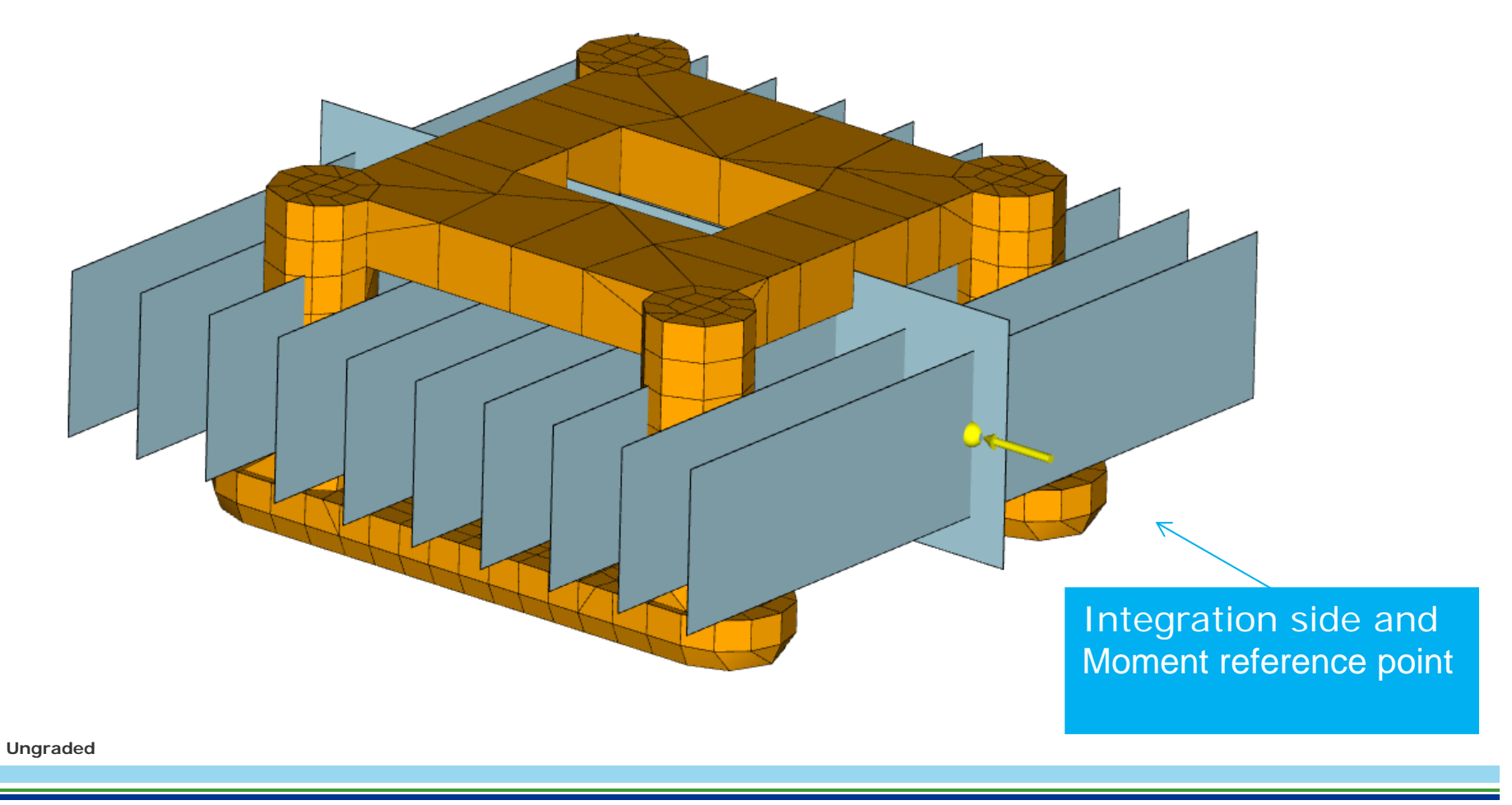

### Sectional loads – H4

- Cross sections may be defined for calculation of cross sectional forces and moments.
  - Requires a mass model defined "From File".
- The section is parallel with one of the planes XY, XZ, YZ

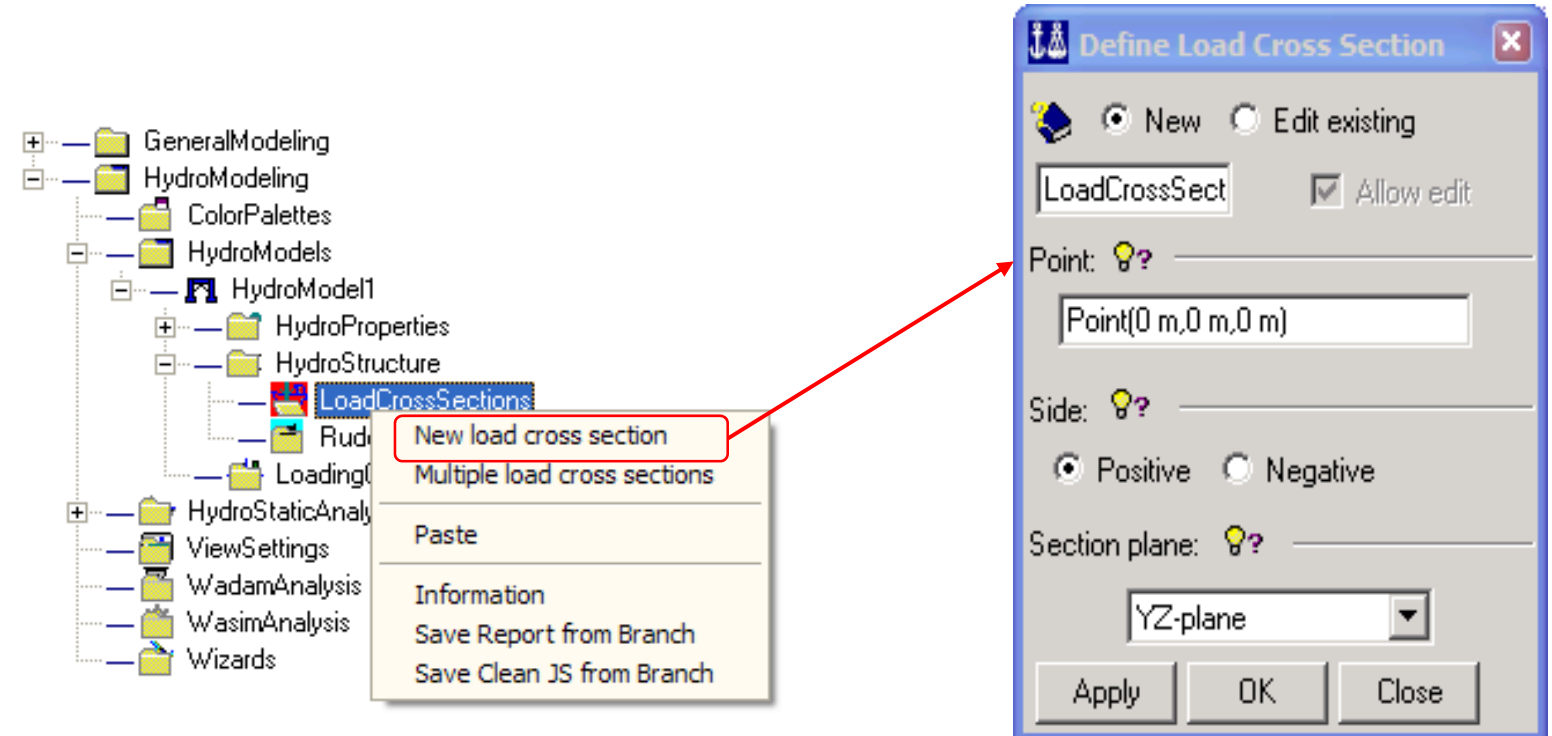

### **Sectional Loads – Multiple Sections**

- A range of cross sections may be defined
- Only available from the browser
- Wadam has a maximum of 25 and Wasim 100 sections
- Stability has no limitation on number of sections

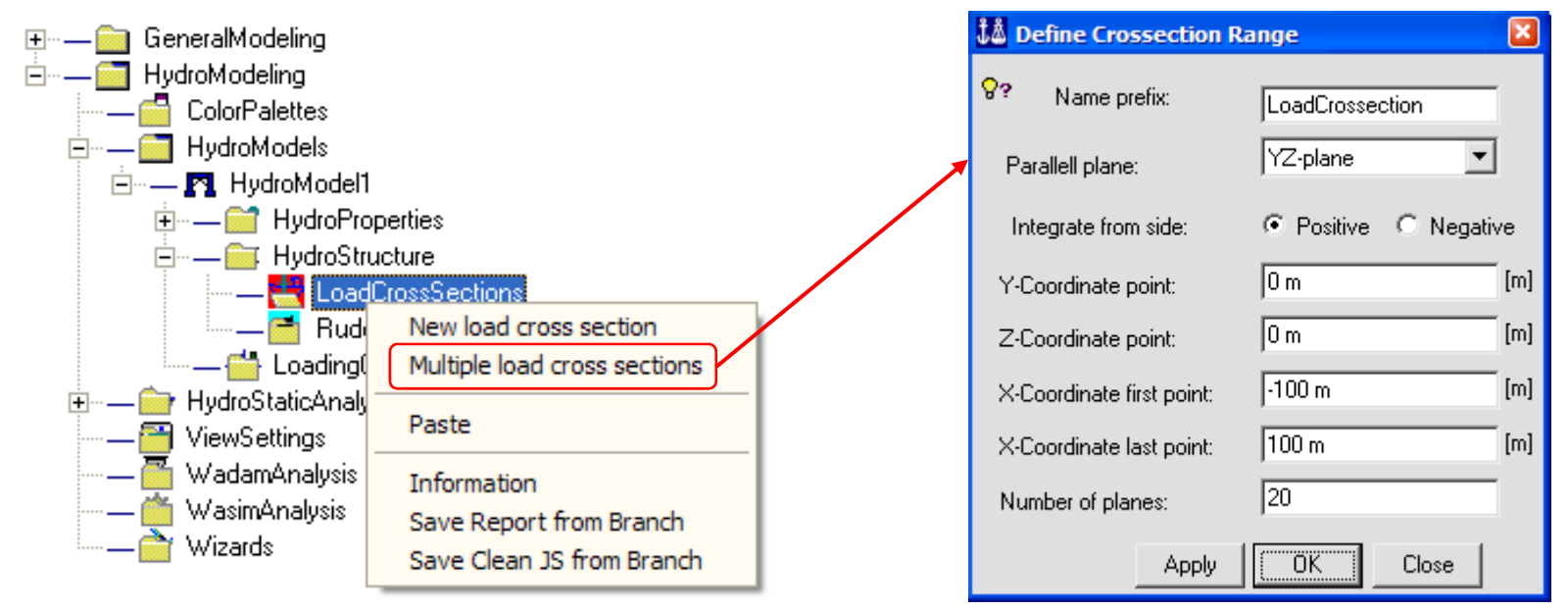

## Loading conditions

- ➤ Draught
- ≻Trim & heel
- ➤ Compartment data
- Damaged case

Ungraded

44 DNV GL © 2016 02 May 2016

### Loading condition

### A loading condition is a place-holder for data that relates to a certain draft and Trim/Heel angles:

- Free surface position
- Optional Mass model
- Compartment fillings

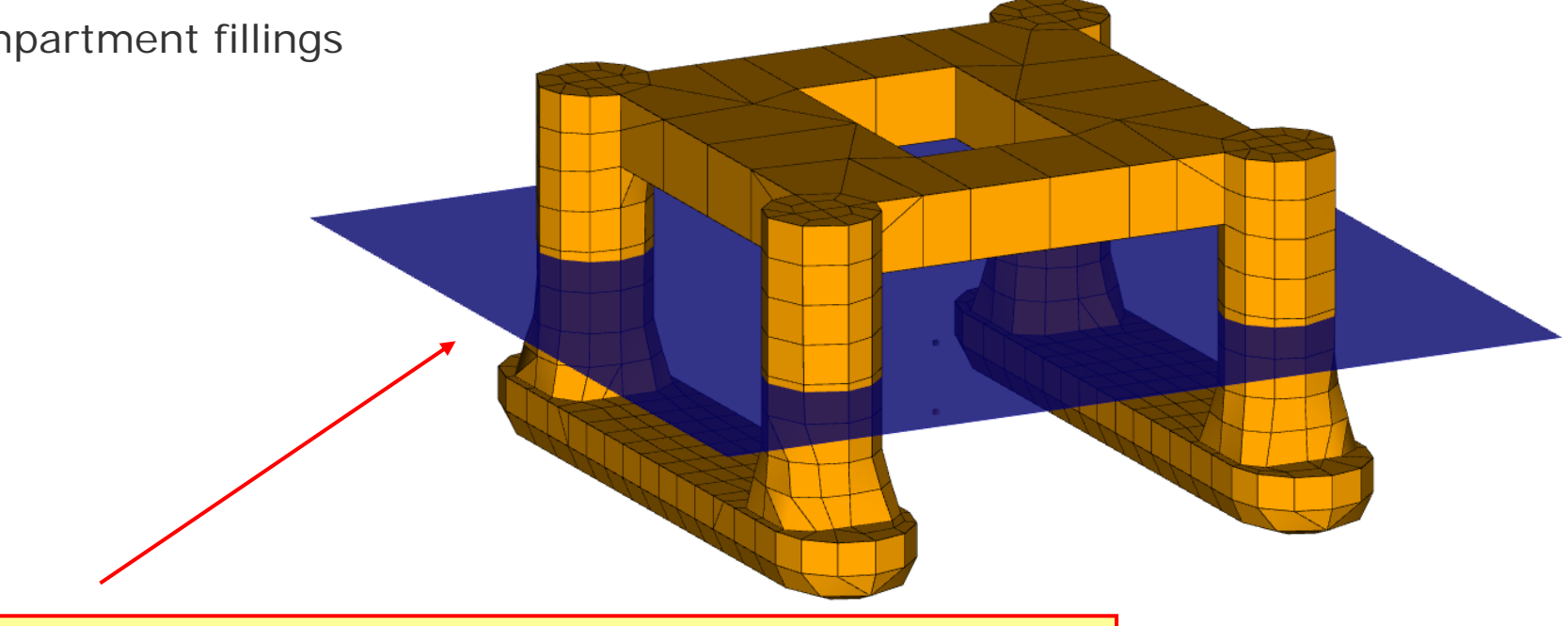

Display of loading condition by displaying the mean free surface

### Creating a loading condition

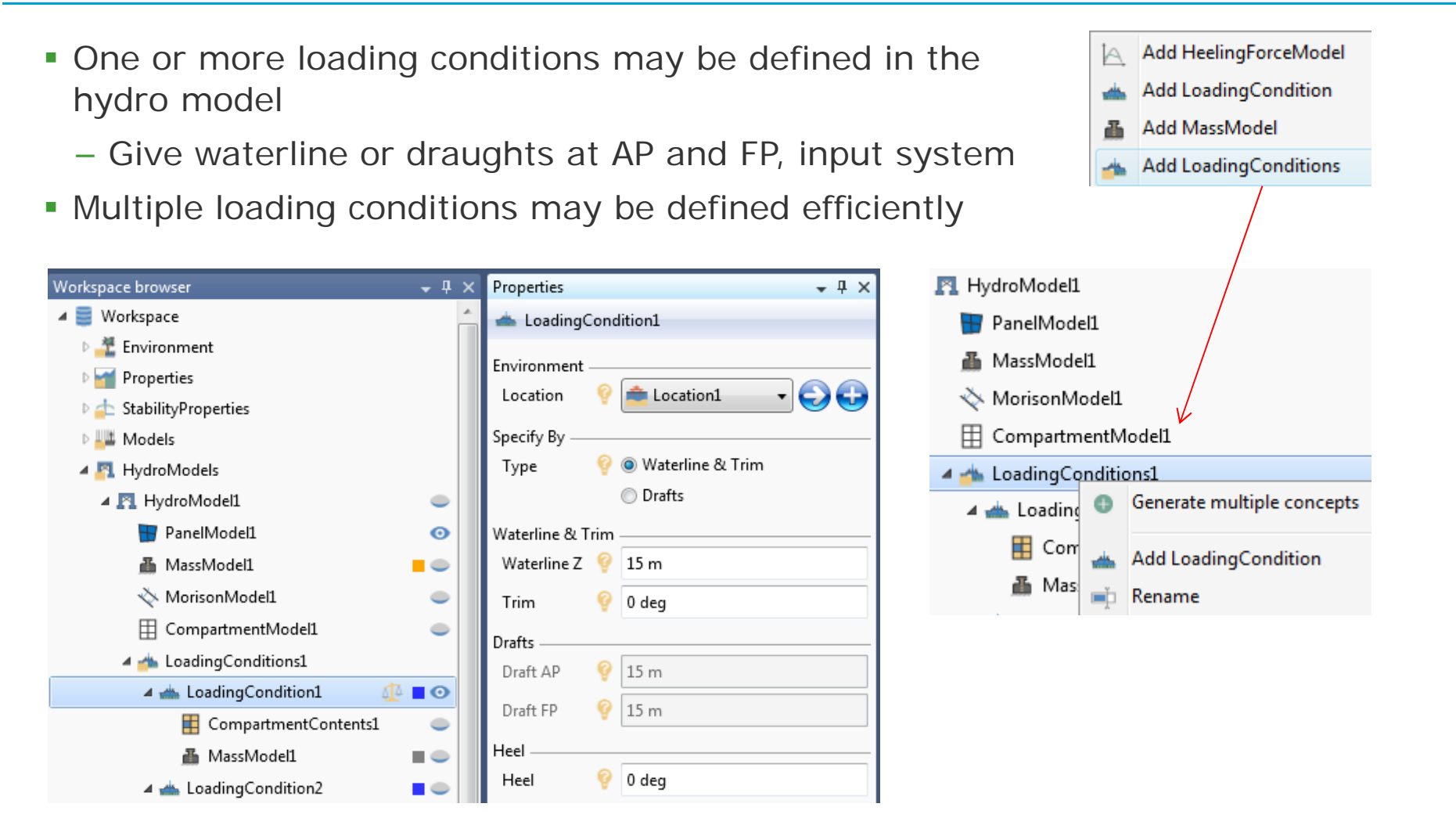

### Creating a loading condition continued

- To obtain equilibrium between buoyancy and mass, either
  - Use the Balance option (right-click)
  - Use the advanced options:
    - Potential solver: Find the equilibrium condition by minimizing the hydrostatic potential energy.
    - Dynamic solver: Find the equilibrium by solving a set of equations of motion with artificial damping.
    - Auto Balance: Automatically balance the loading condition when a dependency is modified
    - Plate thickness correction
- Calculated data are found in the Results tab

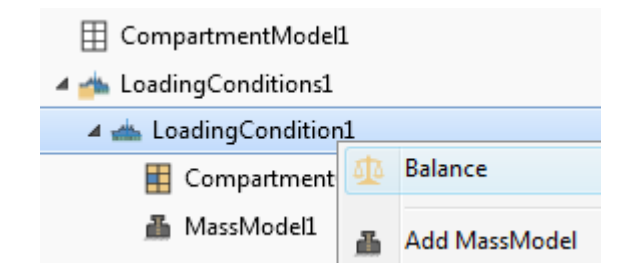

| Properties                     | + □ ×               |
|--------------------------------|---------------------|
| 📥 LoadingCondition1            |                     |
| Balancing ————Balancing method | <ul> <li></li></ul> |
| Tolerance                      | 9 1E-04 %           |
| Auto Balance                   | 💡 💌                 |
| Plate thickness correction -   |                     |
| Plate thickness correction     | 💡 🗖                 |
| Model Advanced Style           |                     |

Ungraded

47 DNV GL © 2016 02 May 2016

### **Compartments in loading condition**

- Define contents and filling fractions
- Using predefined properties or direct input
- Definitions reflected in the display
  - Colours and fillings

| ro  | perties  |              |          |                        |            |               |                |         |             |       |   |
|-----|----------|--------------|----------|------------------------|------------|---------------|----------------|---------|-------------|-------|---|
|     | Compartm | nentContents | L        |                        |            |               |                |         |             |       |   |
| d   | Selected | Name         | Fluid    | Fluid densityill       | ing proper | illing fracti | otact fluid ma | Damaged | FreeSurface | Group | ) |
|     |          | LC2_TANK     | Oil      | 900 kg/m^3             | Empty      | 0 %           | 0 kg           |         | V           | Sub   | - |
| 100 | 100      | LC3_TANK     | Oil      | 900 kg/m^3             | Empty      | 0 %           | 0 kg           |         | 1           | Sub   |   |
|     |          | LC4_TANK     | Oil      | 900 kg/m^3             | Empty      | 0 %           | 0 kg           |         | 1           | Sub   | - |
|     | 1001     | LC5_TANK     |          | 1000 kg/m <sup>7</sup> |            | 20 %          | 98337 kg       |         | 1           | Sub   | - |
|     |          | LC6_TANK     | Oil      | 900 kg/m^3             | Half       | 50 %          | ,2126E+05 kg   |         | 1           | Sub   |   |
|     |          | LC7_TANK     | Oil      | 900 kg/m^3             | Full       | 100 %         | ,4252E+05 kg   | 1       | 1           | Sub   |   |
|     |          | LC8_TANK     | Seawater | 1025 kg/m^3            | Full       | 100 %         | ,0398E+05 kg   |         | 1           | Sub   |   |
|     |          | LC9_TANK     | Seawater | 1025 kg/m^3            | Full       | 100 %         | ,0398E+05 kg   | 1       | 1           | Sub   |   |
|     | 4        |              |          | 4                      | .111       |               |                |         | 1 1         |       |   |

Ungraded

### **Compartments – Balancing**

- The compartment contents may be adjusted to the buoyancy
- Compartments are selected from the Options tab in the Property view
- Compartments may be grouped to keep the same filling fraction

|                                                                   |                                                                                                    |                                                                                                    |                                                                       | _              |                 |      |  |  |  |  |
|-------------------------------------------------------------------|----------------------------------------------------------------------------------------------------|----------------------------------------------------------------------------------------------------|-----------------------------------------------------------------------|----------------|-----------------|------|--|--|--|--|
|                                                                   |                                                                                                    |                                                                                                    | 🔺 📥 Load                                                              | lingCondition1 |                 |      |  |  |  |  |
|                                                                   |                                                                                                    |                                                                                                    |                                                                       | 🔳 C            | ompartmentConte | nts1 |  |  |  |  |
|                                                                   |                                                                                                    |                                                                                                    |                                                                       | <br>           | 🚛 🔛 Adjust fill | ing  |  |  |  |  |
| Proper                                                            | ties                                                                                                    |                                                                                                    |                                                                       |                | nos 🖬 🦻         | -    |  |  |  |  |
| Co                                                                | ompartmentConte                                                                                                    | nts1                                                                                                    |                                                                       |                | lind D Rename   |      |  |  |  |  |
| Min/M                                                             | lax filling fraction -                                                                                                    |                                                                                                    |                                                                       |                |                 | -    |  |  |  |  |
| Min                                                               | 9<br>0%                                                                                                    | 8                                                                                                    |                                                                       |                |                 | 1    |  |  |  |  |
| Max                                                               | 100 %                                                                                                    |                                                                                                    |                                                                       |                |                 | 2    |  |  |  |  |
|                                                                   | filling                                                                                                    |                                                                                                    |                                                                       |                |                 |      |  |  |  |  |
| Adjust<br>Type                                                    | 💡 💿 Adju                                                                                                    | st by compartment                                                                                                    |                                                                       |                |                 |      |  |  |  |  |
| Adjust<br>Type<br>Exhau<br>Time                                   | ustive 🤗 🔍 60                                                                                                    | st by compartment<br>st by group                                                                                                    |                                                                       |                |                 |      |  |  |  |  |
| Adjust<br>Type<br>Exhau<br>Timer<br>Compa                         | out of 60                                                                                                    | st by compartment<br>st by group<br>Eluid deprity                                                                                     | Filling fraction                                                      | Damaged        | Adjustable      |      |  |  |  |  |
| Adjust<br>Type<br>Exhau<br>Timed<br>Compa                         | out<br>Name                                                                                                    | st by compartment<br>st by group<br>Fluid density<br>900 kg/m^3                                                                       | Filling fraction                                                      | Damaged        | Adjustable      |      |  |  |  |  |
| Adjust<br>Type<br>Exhau<br>Time<br>Compa<br>1                     | out<br>Name<br>LC2_TANK                                                                                                    | st by compartment<br>st by group<br>Fluid density<br>900 kg/m^3<br>900 kg/m^3                                                         | Filling fraction<br>86,393 %<br>100 %                                 | Damaged        | Adjustable      |      |  |  |  |  |
| Adjust<br>Type<br>Exhau<br>Timee<br>Compa<br>1<br>2<br>3          | out<br>Name<br>LC2_TANK<br>LC4_TANK                                                                                                    | st by compartment<br>st by group<br>Fluid density<br>900 kg/m^3<br>900 kg/m^3<br>900 kg/m^3                                           | Filling fraction<br>86,393 %<br>100 %<br>0 %                          | Damaged        | Adjustable      |      |  |  |  |  |
| Adjust<br>Type<br>Exhau<br>Timee<br>Compa<br>1<br>2<br>3<br>4     |                                                                                                    | st by compartment<br>st by group<br>Fluid density<br>900 kg/m^3<br>900 kg/m^3<br>900 kg/m^3<br>900 kg/m^3                             | Filling fraction<br>86,393 %<br>100 %<br>0 %<br>100 %                 | Damaged        | Adjustable      |      |  |  |  |  |
| Adjust<br>Type<br>Exhau<br>Timee<br>Compa<br>2<br>3<br>4<br>5     | out          Vame         C2_TANK         LC2_TANK         LC4_TANK         LC5_TANK         LC6_TANK         LC6_TANK                                                                                                    | st by compartment<br>st by group<br>Fluid density<br>900 kg/m^3<br>900 kg/m^3<br>900 kg/m^3<br>900 kg/m^3<br>900 kg/m^3               | Filling fraction<br>86,393 %<br>100 %<br>0 %<br>100 %<br>100 %        | Damaged        | Adjustable      |      |  |  |  |  |
| Adjust<br>Type<br>Exhau<br>Time<br>Compa<br>2<br>3<br>4<br>5<br>6 | Adju     Stive      O Adju     Adju     Adju     Stive      O      Adju     Stive      O     Adju     Stive      O     Adju     Stive      O     Adju     Stive      O     Adju     Stive      O     Adju     Stive      O | st by compartment<br>st by group<br>Fluid density<br>900 kg/m^3<br>900 kg/m^3<br>900 kg/m^3<br>900 kg/m^3<br>900 kg/m^3<br>900 kg/m^3 | Filling fraction<br>86,393 %<br>100 %<br>0 %<br>100 %<br>100 %<br>0 % | Damaged        | Adjustable      |      |  |  |  |  |

🔺 📥 LoadingConditions1

### Creating a damage case

- One or more damage cases may be defined in the hydro model
- Select one or more compartments as damaged

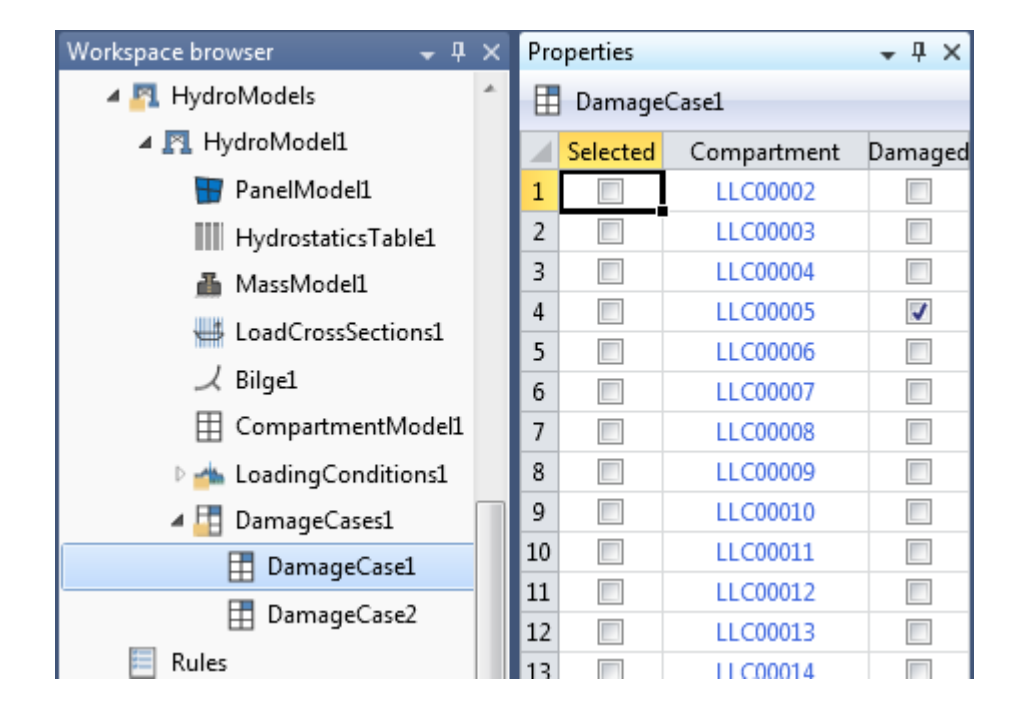

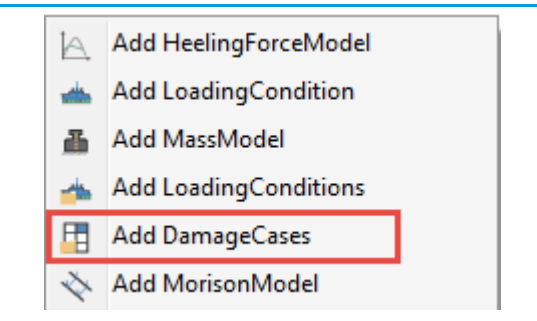

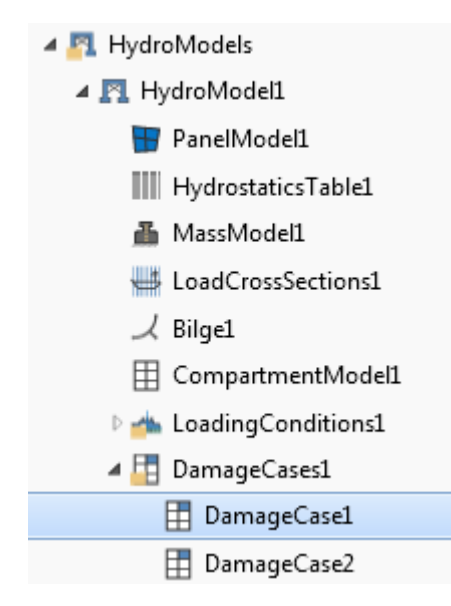

### **Creating a loading condition – H4**

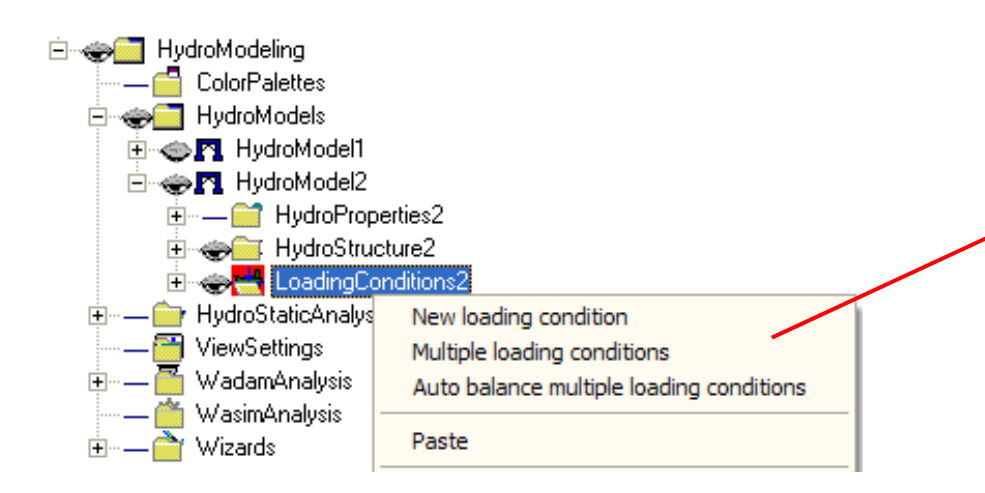

- The loading condition must have equilibrium between buoyancy and mass
  - Defined from the mass (model)
  - Given explicitly by the user
- A mass model is needed for all floating structures

| 👪 Define Loading Condition                                                                                             |
|----------------------------------------------------------------------------------------------------|
| Loading condition: LoadingCondition1                                                                                   |
| Compute from mass                                                                                                    |
| ● Z-waterline: ♀? 0 m [m]                                                                                              |
| Heel:       8?     6.2 deg     [deg]                                                                                   |
| C Draft AP: 8? 0 m [m]                                                                                                 |
| Draft FP: <b>9</b> ? 0 m [m]<br><b>9</b> ? AP = 0 m<br>FP = 100 m<br>Pareline = 0 m                                    |
| OK Cancel                                                                                                    |
| å Mass Characteristics                                                                                                 |
| Water density:         ?         1025 Kg/m^3         [Kg/m^3]           Gravity:         9.80665 m/s^2         [m/s^2] |
| C Mass from mass model <b>9</b> ?                                                                                      |
| Mass: <b>9</b> ? [Kg] <b>x</b>                                                                                         |
| I. suite use use us                                                                                                    |

Ungraded

51 DNV GL © 2016 02 May 2016

### Internal fluid in tanks – Balancing by properties

- Adjust the tank filling to match the loading condition
- For Auto Balance: select three or more filling fraction properties

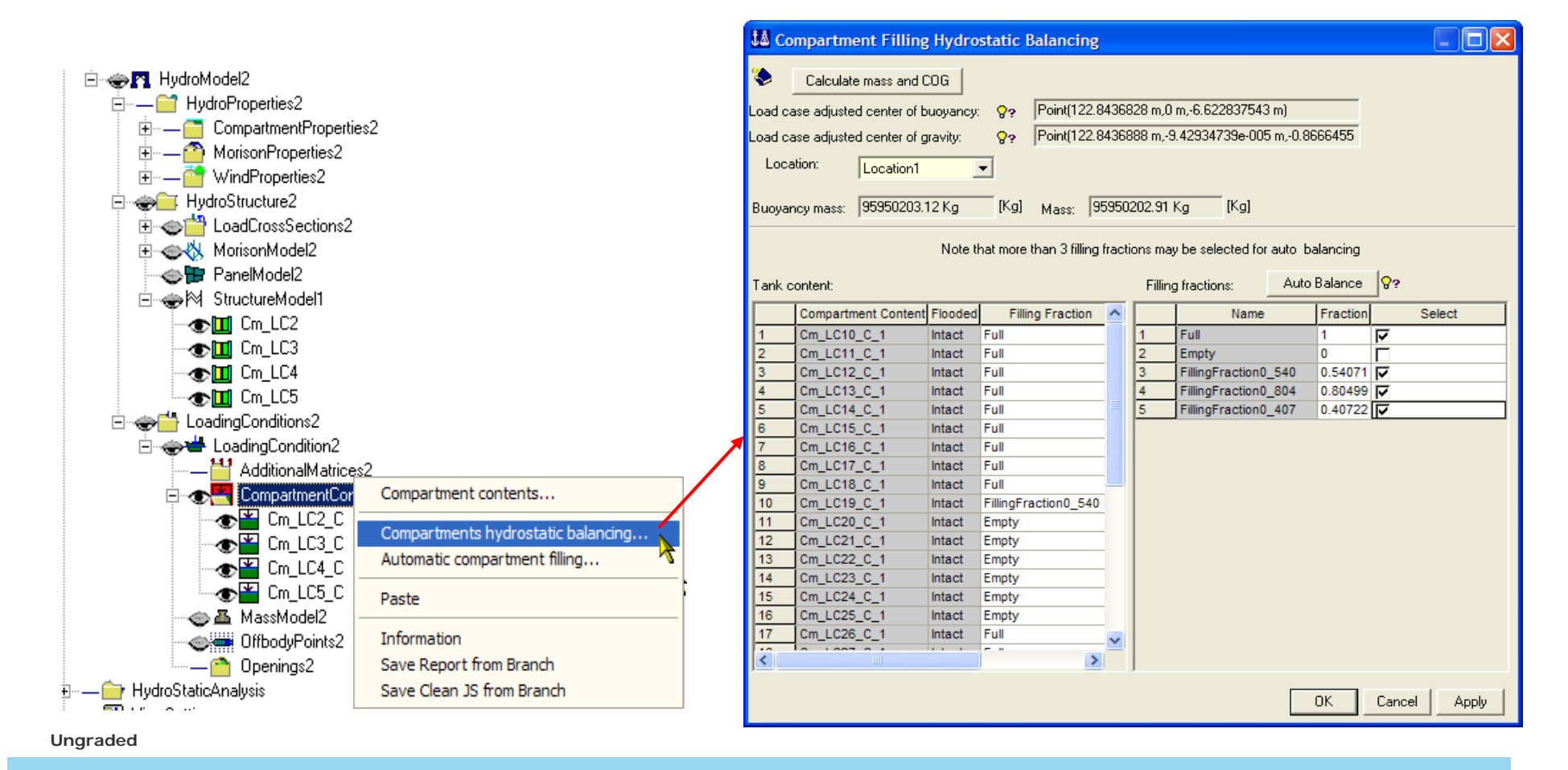

### **Balancing vessel using many tanks**

- Will try to have tanks full or empty
- Will try to maximize GM
- Need to tune three tanks at the end
- Required filling fractions are automatically created as properties
- Combinations are tried in "intelligent" order
- "All combinations" may need a very long time to finish

|      |                                                     |              |           | LoadingCon<br>- H Addition<br>Compart<br>Addition<br>MassMo | dition1<br>alMatrices<br>mentContents<br>del1 | Compartment    | contents         |          |                  |  |  |  |
|------|-----------------------------------------------------|--------------|-----------|-------------------------------------------------------------|-----------------------------------------------|----------------|------------------|----------|------------------|--|--|--|
|      | OffbodyPoints1     Openings     LoadingCondition1 1 |              |           |                                                             |                                               |                |                  |          |                  |  |  |  |
| Ĵå a | LoadingLondition I_I                                |              |           |                                                             |                                               |                |                  |          |                  |  |  |  |
| ۲    | Fluid property                                      | y:           | Oil       |                                                             |                                               | <del>~ -</del> | - N              |          |                  |  |  |  |
|      | 1                                                   |              | Location1 |                                                             |                                               |                | INOT             | in u     | se               |  |  |  |
|      | Location:                                           |              | Location  |                                                             |                                               |                |                  |          |                  |  |  |  |
|      | Maximum filli                                       | ng fraction: | 1         |                                                             |                                               |                |                  |          |                  |  |  |  |
|      | Tank Lc No                                          | Compartment  | Name      | Intact Fluid                                                | Damage Fluid                                  | Flooded        | Filling Fraction | Select   | Filling Fraction |  |  |  |
| 1    | 2                                                   | Cm_LC2       | Cm_LC2_C  | Oil                                                         | SeaWater                                      | J              | FillingFraction4 | ন        | 0.5868616384     |  |  |  |
| 2    | 3                                                   | Cm_LC3       | Cm_LC3_C  | Oil                                                         | SeaWater                                      |                | FillingFraction4 | <u>.</u> | 0.5868616384     |  |  |  |
| 3    | 4                                                   | Cm_LC4       | Cm_LC4_C  | Oil                                                         | SeaWater                                      |                | FillingFraction4 | V        | 0.5868616384     |  |  |  |
| 4    | 5                                                   | Cm_LC5       | Cm_LC5_C  | Oil                                                         | SeaWater                                      |                | FillingFraction2 | V        | 0.7757543291     |  |  |  |
| 5    | 6                                                   | Cm_LC6       | Cm_LC6_C  | Oil                                                         | SeaWater                                      |                | FillingFraction4 | V        | 0.5868616384     |  |  |  |
| 6    | 7                                                   | Cm_LC7       | Cm_LC7_C  | Oil                                                         | SeaWater                                      |                | FillingFraction4 | <b>N</b> | 0.5868616384     |  |  |  |
| 7    | 8                                                   | Cm_LC8       | Cm_LC8_C  | Oil                                                         | SeaWater                                      |                | FillingFraction3 | <b>N</b> | 0.4              |  |  |  |
| 8    | 9                                                   | Cm_LC9       | Cm_LC9_C  | Oil                                                         | SeaWater                                      |                | FillingFraction3 | <b>N</b> | 0.4              |  |  |  |
| 9    | 10                                                  | Cm_LC10      | Cm_LC10_C | Oil                                                         | SeaWater                                      |                | FillingFraction1 |          | 0                |  |  |  |
| 10   | 11                                                  | Cm_LC11      | Cm_LC11_C | Oil                                                         | SeaWater                                      |                | FillingFraction1 |          | 0                |  |  |  |
| 11   | 12                                                  | Cm_LC12      | Cm_LC12_C | Oil                                                         | SeaWater                                      |                | FillingFraction1 |          | 0                |  |  |  |
| 12   | 13                                                  | Cm_LC13      | Cm_LC13_C | Oil                                                         | SeaWater                                      |                | FillingFraction1 |          | 0                |  |  |  |
| 13   | 14                                                  | Cm_LC14      | Cm_LC14_C | Oil                                                         | SeaWater                                      |                | FillingFraction1 |          | 0                |  |  |  |
| 14   | 15                                                  | Cm_LC15      | Cm_LC15_C | Oil                                                         | SeaWater                                      |                | FillingFraction1 |          | 0                |  |  |  |
| 15   | 16                                                  | Cm_LC16      | Cm_LC16_C | Oil                                                         | SeaWater                                      |                | FillingFraction1 |          | 0                |  |  |  |
| 16   | 17                                                  | Cm_LC17      | Cm_LC17_C | Oil                                                         | SeaWater                                      |                | FillingFraction1 |          | 0                |  |  |  |
| 17   | 18                                                  | Cm_LC18      | Cm_LC18_C | Oil                                                         | SeaWater                                      |                | FillingFraction3 |          | 0.4              |  |  |  |
| 18   | 19                                                  | Cm_LC19      | Cm_LC19_C | Oil                                                         | SeaWater                                      |                | FillingFraction2 | V        | 0.7757543291     |  |  |  |
| 19   | 20                                                  | Cm_LC20      | Cm_LC20_C | Oil                                                         | SeaWater                                      |                | FillingFraction2 |          | 0.7757543291     |  |  |  |
| 20   | 21                                                  | Cm_LC21      | Cm_LC21_C | Oil                                                         | SeaWater                                      |                | FillingFraction4 | V        | 0.5868616384     |  |  |  |
| 21   | 22                                                  | Cm_LC22      | Cm_LC22_C | Oil                                                         | SeaWater                                      |                | FillingFraction5 |          | 0.5844056326     |  |  |  |
| 22   | 23                                                  | Cm_LC23      | Cm_LC23_C | Oil                                                         | SeaWater                                      |                | FillingFraction4 | V        | 0.5868616384     |  |  |  |
| C    | Compute filling                                     | fractions    | 🗆 Analyze | all combinations                                            |                                               |                | ОК               | Car      | cel Apply        |  |  |  |

Ungraded

# The world-leading provider of software for a safer, smarter and greener future

**DNV GL – Software** software.support@dnvgl.com

www.dnvgl.com

SAFER, SMARTER, GREENER